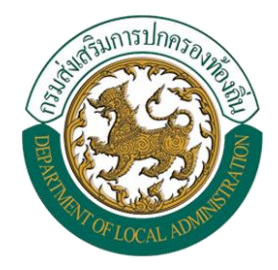

### คู่มือการบันทึกข้อมูล

### เกี่ยวกับหนี้ขององค์กรปกครองส่วนท้องถิ่น

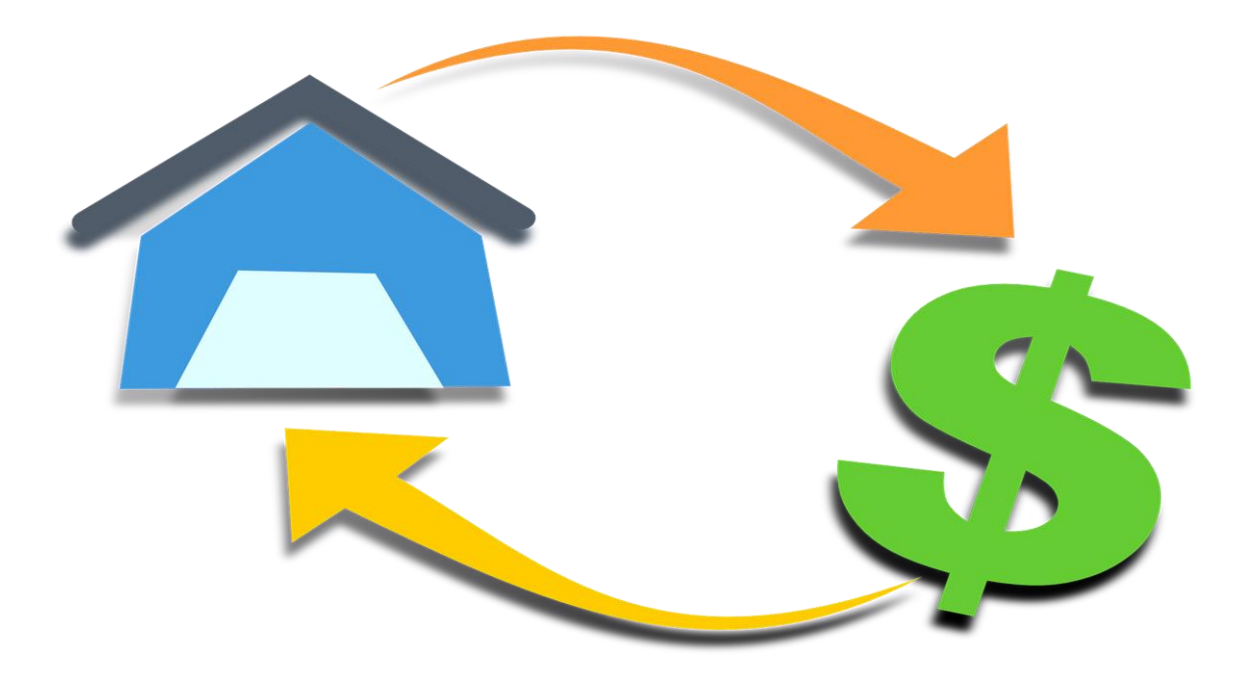

กลุ่มงานนโยบายการคลังและพัฒนารายได้ สำนักบริหารการคลังท้องถิ่น กรมส่งเสริมการปกครองท้องถิ่น โทร. ๐-๒๒๔๑-๙๐๐๐ ต่อ ๑๔๒๖-๓๐

หน้า

## สารบัญ

| ଭ   | สร้างความเข้าใจก่อนการบันทึกข้อมูล            | តា   |
|-----|-----------------------------------------------|------|
| ල.  | การเข้าสู่ระบบข้อมูลกลาง อปท. (INFO ระบบใหม่) | ୌ    |
| ៣.  | บันทึกครั้งแรกและไม่ได้กู้เงิน                | ଚ୍ଚା |
| ¢.  | บันทึกครั้งแรกและมีการกู้เงิน (สัญญาเดียว)    | ನ    |
| ଝ   | บันทึกครั้งแรกและมีการกู้เงิน (หลายสัญญา)     | ඉම   |
| р.  | บันทึกไตรมาสต่อไป                             | ୦୯   |
| ଟା. | บันทึกผิดพลาด ต้องการแก้ไข                    | ම්ම  |
| ಡ   | พิมพ์แบบรายงาน                                | ୭୯   |

# ๑. สร้างความเข้าใจก่อนการบันทึกข้อมูล กฎหมายและระเบียบที่เกี่ยวข้อง

#### 🕨 <u>พระราชบัญญัติวินัยการเงินการคลังของรัฐ พ.ศ. ๒๕๖๑</u>

มาตรา ๖๗ การก่อหนี้ขององค์กรปกครองส่วนท้องถิ่นตามอำนาจที่มีอยู่ตามกฎหมายว่าด้วยการจัดตั้ง องค์กรปกครองส่วนท้องถิ่นนั้น ถ้าเป็นการกู้เงินหรือการออกพันธบัตร ให้อยู่ภายใต้บทบัญญัติแห่งพระราชบัญญัตินี้ และหลักเกณฑ์ที่เกี่ยวข้องที่ได้กำหนดขึ้นตามกฎหมายว่าด้วยการบริหารหนี้สาธารณะด้วย

ระเบียบคณะกรรมการนโยบายและกำกับการบริหารหนี้สาธารณะว่าด้วยหลักเกณฑ์การกู้เงินของ องค์กรปกครองส่วนท้องถิ่น พ.ศ. ๒๕๖๑

ข้อ ๒๕ ให้องค์กรปกครองส่วนท้องถิ่นจัดส่งข้อมูลเกี่ยวกับหนี้ขององค์กรปกครองส่วนท้องถิ่น ซึ่งประกอบด้วย การก่อหนี้และการปรับโครงสร้างหนี้ ยอดหนี้คงค้าง ภาระหนี้ วัตถุประสงค์การกู้เงิน วงเงิน อัตราดอกเบี้ย อายุเงินกู้ การเบิกจ่ายเงินกู้ สัดส่วนยอดหนี้คงค้างต่อรายได้ และสัดส่วนภาระหนี้ ต่อรายได้ รวมทั้งข้อมูลอื่นที่เกี่ยวข้อง ให้แก่กรมส่งเสริมการปกครองท้องถิ่นและสำนักงานบริหารหนี้สาธารณะ เป็นรายไตรมาสตามแบบที่สำนักงานบริหารหนี้สาธารณะกำหนด

ข้อ ๒๖ ในกรณีที่องค์กรปกครองส่วนท้องถิ่นใดไม่ปฏิบัติตามระเบียบนี้ ให้สำนักงานบริหาร หนี้ สาธารณะรายงานต่อคณะกรรมการนโยบายและกำกับการบริหารหนี้ สาธารณะ และแจ้งกระทรวงมหาดไทยเพื่อพิจารณาสั่งการต่อไป

ดังนั้น องค์กรปกครองส่วนท้องถิ่นจะต้องรายงานข้อมูลเกี่ยวกับหนี้ (สถานะการกู้เงินและหนี้คงค้าง) ให้หน่วยงานที่เกี่ยวข้อง ได้แก่ กรมส่งเสริมการปกครองท้องถิ่น และสำนักงานบริหารหนี้สาธารณะ เป็นรายไตรมาส (ปีละ ๔ ครั้ง) เพื่อปฏิบัติให้เป็นไปตามกฎหมาย

หากไม่รายงานตามที่กฎหมายกำหนด หน่วยตรวจสอบ เช่น กองตรวจสอบระบบบัญชีท้องถิ่น สำนักงานการตรวจเงินแผ่นดิน ตรวจพบ สามารถรายงานไปยังกระทรวงมหาดไทย และสำนักบริหารหนี้ สาธารณะ เพื่อพิจารณาสั่งการให้ผู้กำกับดูแล เช่น ผู้ว่าราชการจังหวัด นายอำเภอ พิจารณาดำเนินการในส่วนที่ เกี่ยวข้องตามอำนาจหน้าที่ได้

#### การบันทึกสถานะ

<u>ไม่ได้กู้เงิน</u> หมายถึง ไม่ได้กู้เงิน ไม่มีหนี้คงค้าง ณ ปัจจุบัน <u>กู้เงิน</u> หมายถึง กู้เงินแล้ว และยังมีหนี้คงค้างอยู่ ณ ปัจจุบัน

- ตัวย่าง อปท.ก. ไม่เคยกู้เงิน จนถึงไตรมาส ๒/๒๕๖๔ จึงบันทึกว่า ไม่ได้กู้เงินมาตลอด แต่ไตรมาส ๓/๒๕๖๔ ได้ลงนามในสัญญากู้เงิน จึงต้องบันทึกในไตรมาส ๓/๒๕๖๔ ว่า กู้เงิน และไตรมาสต่อไปต้องบันทึกว่ากู้เงิน และรายงานการชำระหนี้จนกว่าจะไม่มีหนี้คง ค้าง ทันทีที่ชำระหนี้คงค้างหมด จึงจะกลับสู่สถานะ ไม่ได้กู้เงิน เพื่อบันทึก ในไตรมาสต่อไป
- ตัวอย่าง อปท.ข กู้เงินตั้งแต่ปี ๒๕๕๔ จึงต้องบันทึกสถานะว่า กู้เงิน มาโดยตลอด แต่ได้ชำระหนี้คงค้างหมดในไตรมาส ๒/๒๕๖๔ และยังไม่ได้กู้เงินอีก ดังนั้น ไตรมาส ๓/๒๕๖๔ และไตรมาสต่อไป จะต้องบันทึกสถานะว่า ไม่ได้กู้เงิน จนกว่าจะมีการกู้เงินอีก จึงเริ่มบันทึกว่า กู้เงิน ในไตรมาสที่มีการกู้เงินต่อไป

# ๒. การเข้าสู่ระบบข้อมูลกลางองค์กรปกครองส่วนท้องถิ่น (INFO ระบบใหม่)

๒.๑ ไปที่ http://info.dla.go.th ระบบข้อมูลกลางองค์กรปกครองส่วนท้องถิ่น (INFO ระบบใหม่)

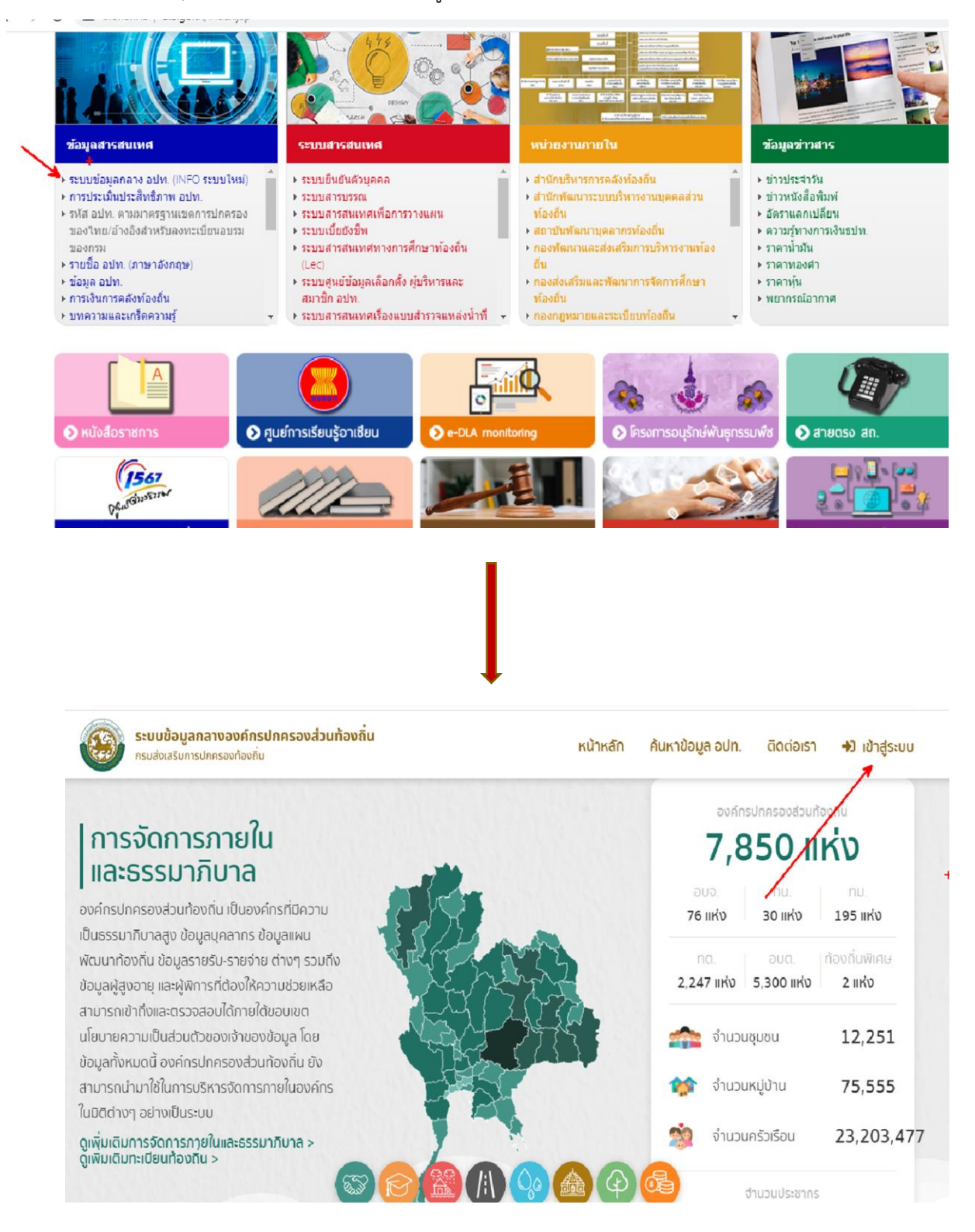

๒.๒ เข้าสู่ระบบโดยรหัสผู้ใช้งาน "หมายเลขบัตรประจำตัวประชาชน" และ "รหัสผ่าน" ซึ่ง SSO ADMIN ของหน่วยงานเป็นผู้กำหนด ทั้งนี้ ต้องเป็นสิทธิที่สามารถเข้าไปบันทึกและแก้ไขข้อมูล ด้านที่ ๖ การจัดภายในและธรรมาภิบาล เมนู ข้อมูลเกี่ยวกับหนี้ขององค์กรปกครองส่วนท้องถิ่น

|                                                                  | 1 days                               |
|------------------------------------------------------------------|--------------------------------------|
| DLA-SSO                                                          |                                      |
| กรมส่งเสริมการปกครองท้องถิ่น                                     | A.                                   |
| User 1                                                           |                                      |
| Password +                                                       |                                      |
| <ul> <li>ອ) ເບັກອູ້ຣະບບ</li> </ul>                               |                                      |
| ตรวจสอบรายชื่อ SSO Admin ของหน่วยงานเพื่อสร้างผู้ใช้งานส่วนบุคคล |                                      |
| E STRAIL                                                         |                                      |
|                                                                  | 87"F Cloudy ^ ENG 8/7/250<br>8/7/250 |

๒.๓ หากไม่สามารถเข้าระบบได้ ให้ติดต่อ SSO ADMIN ของหน่วยงาน ซึ่งค้นหาได้จากเมนู ตรวจสอบรายชื่อ

| DLA-SSO                                                                            |  |
|------------------------------------------------------------------------------------|--|
| กรมส่งเสริมการปกครองท้องถิ่น                                                       |  |
| User                                                                               |  |
| Password                                                                           |  |
| +ว เข้าสู่ระบบ<br>ตรวจสอบรายชื่อ SSO Admin ของหน่วยงานเพื่อสร้างผู้ใช้งานส่วนบุคคล |  |
| S DRAIL                                                                            |  |

๒.๔ ระบุประเภทสังกัด เป็น อปท. จังหวัด อำเภอ ที่ อปท. ตั้งอยู่ และชื่อ อปท. ให้ครบถ้วน แล้วกดค้นหา ชื่อของ SSO ADMIN ของหน่วยงานนั้นจะปรากฏขึ้นด้านล่าง

| 💩 :::มินดีต้อนรับ                             | บสู่กรมส่งเสริมการปกครอง 🔾 | × 🕘 :: DLA_SSO :: DLA | A Single Sign-on × + |                                     |                                | 0     | - 0 ×             |   |
|-----------------------------------------------|----------------------------|-----------------------|----------------------|-------------------------------------|--------------------------------|-------|-------------------|---|
| $\leftrightarrow \  \   \rightarrow \  \   C$ | sso.dla.go.th/u            | ıms/userView.do       |                      |                                     |                                | ŕ     | r 🗯 🍪 E           |   |
| -                                             | 12                         | 6300                  | กรม                  | DLA-SSO<br>เส่งเสริมการปกครองท้องถิ | จิ่น                           |       | The state         | • |
| /                                             | ค้นหา SSO Adm              | nin                   |                      |                                     |                                |       | ระเอริญ           |   |
|                                               | ประเภทสังกัด               |                       |                      |                                     |                                |       | - Paris A         |   |
|                                               | əJn.                       |                       |                      | ~                                   |                                |       |                   |   |
|                                               | จังหวัด                    |                       |                      |                                     |                                |       | anun marin        |   |
|                                               | unu                        |                       |                      | ~                                   |                                |       | juanto la         |   |
|                                               | อำเภอ                      |                       |                      |                                     |                                |       | 1.00              |   |
| 1                                             | เชียงกลาง                  |                       |                      | ~                                   |                                |       | 1                 |   |
|                                               | อปท.                       |                       |                      |                                     |                                |       |                   |   |
|                                               | อมต.พระธาตุ                |                       |                      | ~                                   |                                |       |                   |   |
|                                               | ดับหา เริ่มดับห            | олиі                  |                      |                                     |                                |       | กรมสง             |   |
|                                               |                            | TIND                  |                      |                                     | +                              |       |                   |   |
|                                               |                            | MEAD / Y              |                      |                                     |                                | la l  | 18. 11            |   |
|                                               | รหัสห                      | เน่วยงาน              | ชื่อผู้ใช้งาน        | ตำแหน่ง                             | สังกัด/หน่วยงาน                |       |                   |   |
|                                               | 1 065                      | 50904                 | ม้ธยันต์ กันทะวงศ์   | ้นัก <mark>บริหารงานทั่วไป</mark>   | อบต.พระธาตุ อ.เชียงกลาง จ.น่าน |       |                   |   |
|                                               | i i i                      | No. 10                |                      | 18.1                                |                                |       |                   | + |
| ۹                                             |                            |                       |                      | າ ຄ.ບ 1 ລາກ 1                       | 88°F Cloudy                    | ^ ใหม | 10:30<br>8/7/2564 | 0 |

๒.๕ หากยังไม่มีการตั้ง SSO ADMIN ของหน่วยงาน ให้ติดต่อประสานงานกับศูนย์เทคโนโลยีสารสนเทศ ท้องถิ่น (ศส.) โทร. ๐-๒๒๔๑-๙๐๐๐ ต่อ ๑๑๐๒-๑๑๑๔

### ๓. บันทึกครั้งแรกและไม่ได้กู้เงิน

๓.๑ เข้าสู่ระบบ INFO ด้านที่ ๖ การจัดการภายในและธรรมาภิบาล เมนู ข้อมูลเกี่ยวกับหนี้ขององค์กร ปกครองส่วนท้องถิ่น

| DLA INFO62                                                                            | Ξ 😌 ອັບດັດ້ອນ\$ນ : ບັລຍາ                                                                                                    | ກູດ |
|---------------------------------------------------------------------------------------|----------------------------------------------------------------------------------------------------|-----|
| ด้านที่ 6 การจัดการภายในและธร<br>รมาภิบาล                                             | หน้าแรก                                                                                                    |     |
| ข้อมูลทะเบียนท้องถิ่น<br>ข้อมูลการช่วยเหลือประชาชน                                    | ดาวโหลดข้อมูล                                                                                                    |     |
| ข้อมูล LPA<br>ข้อมูลบุคลากรท้องถิ่น (LHR)                                             | 📮 คู่มือการใช้งานสำหรับ สถอ.                                                                                                    |     |
| ข้อมูลแผนพัฒนาท้องถิ่น 5 ปี<br>รายรับจริง-รายจ่ายจริงของ                              | สุมีอิการใช้งานสำหรับ อปท.                                                                                                    |     |
|                                                                                       | ผู้มือติดตามการบันทึกข้อมูลการจัดเก็บภาษีที่ดินและสิ่งปลูกสร้าง ของ อปท. (สำหรับ สถง.)                                                     |     |
| มือระหว่างประเทศของ อปท.<br>แบบสำรวจความประสงค์การใช้<br>ชื่อองค์กรปกครองส่วนท้องถิ่น | 🔁 คูมีอการบันทึกข้อมูลการจัดเกษภาษ์ที่ดินและสิ่งปลูกสร้าง (สำหรับ อบท.)                                                                    |     |
| เป็นภาษาอังกฤษ<br>บันทึกข้อมูลการจัดเก็บภาษีที่ดิน                                    |                                                                                                    |     |
| และสิ่งปลูกสร้าง<br>ข้อมูลเกี่ยวกับหนี้ขององค์กร<br>ปอดรองส่วนต้องถิ่น                | +                                                                                                    |     |
| UNISOUSUIIOUU                                                                         |                                                                                                    |     |
|                                                                                       |                                                                                                    |     |
|                                                                                       | Copyright ©2020 Department of Local Administration. All right reserved. [12/07/2564 09:22:17] [125:25:98:208][DLA-PERSON][9444D8982FBC3C7C | 002 |
| 🕘 😑 🦉 😂 🌔                                                                             |                                                                                                    |     |

### ๓.๒ กดเพิ่มข้อมูล

| DLA INFO62                                                                                                    | =                                        |                       |                          |                                              | 😝 ยินดีต้อนรับ : นิลยา ภูดวง |
|----------------------------------------------------------------------------------------------------|------------------------------------------|-----------------------|--------------------------|----------------------------------------------|------------------------------|
| ด้านที่ 6 การจัดการภายในและธร<br>รมาภิบาล                                                                                                    | ด้านที่ 6 การจัดการภายใน                 | และธรรมาภิบาล >> ข้   | อมูลเกี่ยวกับหนี้ขององค์ | ักรปกครองส่วนท้องถิ่น                        |                              |
| ข้อมูลทะเบียนท้องถิ่น                                                                                                    | เงื่อนไขการค้นหา                         |                       |                          |                                              |                              |
| ข้อมูลการช่วยเหลือประชาชน<br>ข้อมูล LPA<br>ข้อมูลบุคลากรท้องถิ่น (LHR)                                                                                                    | จังหวัด<br>อปท.                          | ชัยภูมิ<br>อบต.หลุบคา |                          | อำเภอ<br>ปีงบประมาณที่กู้                    | แก้งคร้อ<br>กั้งหมด          |
| ข้อมูลแผนพัฒนาท้องถิ่น 5 ปี<br>รายรับจริง-รายจ่ายจริงของ<br>อปท.                                                                                                    | ปิงบประมาณที่รายงานผล<br>สถานะการกู้เงิน | ทั้งหมด<br>-ทั้งหมด-  |                          | <ul> <li>รอบการรายงานผล</li> <li></li> </ul> | กังหมด                       |
| การจัดทำความตกลงความร่วม<br>มือระหว่างประเทศของ อปท.<br>แบบสำรวจความประสงค์การใช้<br>ชื่อจงจัก็กรปกครองส่วนท้องที่น<br>เป็นภาษาอังกฤษ<br>บันทึกข้อมูลการจัดเก็บภาษิที่ดิน | เชิ่มชื่อเล                              |                       |                          | กับหา แสดงทั้งหมด                            |                              |
| และสิ่งปลูกสร้าง<br>ข้อมูลเทียวกับหนึ่ขององค์กร<br>ปกครองส่วนก้องถิ่น                                                                                                    | ลำดับ จังหวัด                            | อำเภอ อปท.            | ปีงบุประมาณที่กู้        | ปังบประมาณที่รายงานผล                        | รอบการรายงานผล               |
|                                                                                                    |                                          |                       |                          | ไม่พบข้อมูล                                  |                              |
|                                                                                                    |                                          |                       | 1.000                    | A CONTRACT OF A CONTRACT                     |                              |

| ทนที่ 6 การจัดการภายในและธร<br>มาภิบาล                                                                                                    | ด้านที่ 6 การจัดการภายในและธ                                                                                                    | รรมาภิบาล >> ข้อมูลเกี่ยวกับหนี้ขององค์กรปกครองส่วนท้องถิ่น                                                                                                    |   |
|----------------------------------------------------------------------------------------------------|----------------------------------------------------------------------------------------------------|----------------------------------------------------------------------------------------------------|---|
| านที่ 6 การจัดการภายในและธร<br>มาภิบาล<br>ข้อมูลกาะเบียนท้องถิ่น<br>ข้อมูลการช่วยเหลือประชาชน<br>ข้อมูล LPA<br>ข้อมูลนุคลากรท้องถิ่น (LHR)<br>ข้อมูลแผนพัฒนาท้องถิ่น 5 ปี<br>รายรับจริง-รายจ่ายจริงของ<br>อปท.<br>การจัดทำความตกลงความร่วม<br>มีอระหว่างประเทศของ อปท. | ด้านที่ 6 การจัดการภายในและธ<br>ข้อมูลการกู้เงินและสถานะหนี้ค<br>สถานะการกู้เงิน :<br>ปังบประมาณที่รายงานผล :<br>รอบการรายงานผล : | รรมาภิบาล >> ข้อมูลเกี่ยวกับหนี้ขององค์กรปกครองส่วนท้องถิ่น<br>งค้างขององค์กรปกครองส่วนท้องถิ่น<br><ul> <li>ใม่ได้กู้เงิน () กู้เงิน</li> <li>2564</li> <li>-กรุณาเลือกใตรมาส</li> <li>ไตรมาสที่ 1 (1 ต.ค 31 ธ.ค.)</li> <li>ไตรมาสที่ 2 (1 ม.ค 31 มี.ค.)</li> <li>ไตรมาสที่ 4 (1 ก.ค 30 ก.ย.)</li> <li>มูล กลับ</li> </ul> |   |
| ชื่อองค์กรปกครองส่วนท้องถิ่น<br>เป็นภาษาอังกฤษ<br>บันทึกข้อมูลการจัดเก็บภาษีที่ดิน<br>และสิ่งปลูกสร้าง<br>ข้อมูลเกี่ยวกับหนี้ขององค์กร<br>ปกครองส่วนท้องถิ่น                                                                                                    |                                                                                                    |                                                                                                    | + |

<sub>๓.๓</sub> เลือกสถานะ ไม่ได้กู้เงิน ปีงบประมาณที่รายงานผล รอบการรายงานผล (ไตรมาส) แล้วกดบันทึกข้อมูล

### ๓.๔ หน้าจอจะมีบรรทัดแสดงผลดังรูปข้างล่าง เป็นอันเสร็จสิ้นการบันทึก ออกจากระบบได้

| FO62                                                                                                    | ≡         |                     |             |                       |                         |          |                            |              | 🔒 ยินดีต้อนรับ : นิลย | , ກູດວ <b>ນ</b> | C <del>?</del> ออก | าจากระบเ |
|----------------------------------------------------------------------------------------------------|-----------|---------------------|-------------|-----------------------|-------------------------|----------|----------------------------|--------------|-----------------------|-----------------|--------------------|----------|
| มท้องถิ่น                                                                                                    | เงื่อนไขก | าารค้นหา            |             |                       |                         |          |                            |              |                       |                 |                    |          |
| ยเหลือประชาชน                                                                                                   | จังหวัด   |                     |             | <mark>ช</mark> ัยภูมิ |                         |          | อำเภอ                      | 1            | แก้งคร้อ              |                 |                    |          |
| ารท้องถิ่น (LHR)                                                                                                | əUn.      |                     |             | อบต.หลุบคา            |                         |          | ปีงบประมาณที่กู้           |              | ทั้งหมด               |                 |                    | ~        |
| ฒนาท้องถิ่น 5 ปี                                                                                                | ปึงบประเ  | มาณที่รายงาน        | ма          | ทั้งหมด               |                         | ~        | รอบการรายงา <sub>นผล</sub> |              | ทั้งหมด               |                 |                    | ~        |
| รายจ่ายจริงของ                                                                                                  | สถานะกา   | รกู้เงิน            |             | -ทั้งหมด-             |                         | ~        |                            |              |                       |                 |                    |          |
| ามตกลงความรวม<br>ระเทศของ อปท.<br>วามประสงค์การใช้<br>าครองส่วนท้องถิ่น<br>กฤษ<br>การจัดเก็บภาษีที่ดิน<br>เร้าง | เพิ่มข้อเ | Ja                  |             |                       | 0                       | จันหา    | แสดงทั้งหมด                |              |                       |                 |                    |          |
| บหนี้ขององค์กร                                                                                                  | ลำดับ     | จังหวัด             | อำเภอ       | อปท.                  | ปึงบประมาณที่กู้        | ปีงบปร   | ะมาณที่รายงานผล            | รอบการรายงา  | има                   |                 |                    |          |
|                                                                                                    | 1         | ប័មភូมិ             | แก้งคร้อ    | อบต.หลุบคา            | ໄມ່ໄດ້ກູ້               |          | 2564                       | ไตรมาสที่    | 4 (1 ก.ค 30 ก.ย.)     | 9               | Ø                  | 0,       |
|                                                                                                    | нù        | iาละ <b>10</b> รายก | 15 ¥        |                       |                         | 1 ถึง    | 1 จาก 1                    |              |                       |                 |                    |          |
|                                                                                                    |           |                     |             |                       |                         |          |                            |              |                       |                 |                    |          |
|                                                                                                    | Copyright | ©2020 Der           | partment of | Local Administratio   | on, All right reserved. | [12/07/2 | 564 09:34:48] [125.25.98   | 208][DLA-PER | SON]                  |                 | <b>5</b> 11        | 9        |

### ๙. บันทึกครั้งแรกและมีการกู้เงิน (สัญญาเดียว)

๔.๑ ทำตาม ข้อ ๓.๑ และ ๓.๒ จะปรากฏหน้าจอดังรูปข้างล่าง เลือก กู้เงิน ระบุปีงบประมาณที่กู้ ปีงบประมาณที่รายงานผล รอบการรายงานผล (ไตรมาส) ระบุรายได้ที่จัดเก็บเอง ณ ปีงบประมาณที่กู้เงิน แล้วกดเพิ่มข้อมูล

| <u>ทานที่ 6 การจัดการภายในและธ</u> | รรมาภิบาล >> ข้อมูลเกี่ยวกับหนี้ขององค์กรปกครองส่วนท้องถิ่น |
|------------------------------------|-------------------------------------------------------------|
| ข้อมูลการกู้เงินและสถานะหนี้คง     | งค้างขององค์กรปกครองส่วนท้องถิ่น                            |
| สถานะการกู้เงิน :                  | ា រៀវតែក្តុំស៊ើរ 🖲 ក្តុំស៊ើរ 🖌                              |
| ป่งบประมาณที่กู้ :                 | 2564 ~* 4                                                   |
| ว่งบประมาณที่รายงานผล :            | 2564                                                        |
| รอบการรายงานผล :                   | (กรุณาเลือกไตรมาส                                           |
| รายได้จัดเก็บเอง :                 | חרט *                                                       |
|                                    |                                                             |
|                                    | เพิ่มข้อมูลการกุ้เงิน                                       |
|                                    |                                                             |
|                                    | บันทึกข้อมูล กลับ                                           |
|                                    |                                                             |

#### ๔.๒ จะปรากฏหน้าจอดังรูปข้างล่าง

| ③ DLA_INFO62 [DLA-PERSON] × + ← → C ▲ test.dla.go.th:8443/DLA_INFO62/  | reg/LoanNewAdditional.do | glanmanaligaden Rossett Ros |                      | o □ <b>□</b> ■<br>☆ ★ <del>6</del> 8 |
|------------------------------------------------------------------------|--------------------------|-----------------------------|----------------------|--------------------------------------|
| DLA INFO62 ≡                                                           |                          |                             | 😝 ยินดีต้อนรับ : นิส | เยา ภูดวง   <b>C+</b> ออกจากระบบ     |
| เป็นภาษาอังกฤษ<br>บันทึกข้อมูลการจัดเก็บภาษีที่ดิน<br>และสิ่งปลูกสร้าง |                          | เพิ่มข้อมูลการทู้เ          | 30                   |                                      |
| ข้อมูลเกี่ยวกับหนี่ขององค์กร<br>ปกครองส่วนท้องถิ่น                     | แหล่งเงินกู้ที่1         |                             |                      |                                      |
|                                                                        | แหล่งเงินกู้หลัก :       | เลือกแหล่งเงินกู้           | <b>v</b> *           |                                      |
|                                                                        | แหล่งเงินกู้ย่อย :       | เลือกแหล่งเงินกู้           | ~*                   |                                      |
|                                                                        | เลขที่สัญญาเงินกู้ :     |                             | •                    |                                      |
|                                                                        | วัตถุประสงค์ของเงินกู้ : | เลือกวัตถุประสงค์ของเงินกู้ | ~                    |                                      |
|                                                                        | ประเภทโครงการเงินกู้:    | เลือกประเภทโครงการเงินกู้   | ~                    |                                      |
|                                                                        | วันที่ลงนามในสัญญา :     |                             | * (วว/ดด/ปปปป)       |                                      |
|                                                                        | วันที่สิ้นสุดสัญญา :     |                             | * (วว/ดด/ปปปป)       |                                      |
|                                                                        | ระยะเวลาทำระหนี้ -       |                             | • 1)                 |                                      |
|                                                                        | stored to laine .        |                             |                      |                                      |
|                                                                        | วงเงินกู้ตามสัญญา :      |                             | * unn                |                                      |
|                                                                        |                          | March March                 | Carter New York 1 V  | 1006                                 |

๔.๓ บันทึกข้อมูล รายละเอียดที่ปรากฏในสัญญากู้เงิน ให้ครบถ้วน ถูกต้อง ตามลำดับดังนี้

(๑) แหล่งเงินกู้หลัก (เลือก เงินทุนสะสมของ อปท. หรือ ธนาคารพาณิชย์ หรือ สถาบัน การเงินเฉพาะกิจของรัฐ หรือ กองทุนพัฒนาเมือง)

(๒) แหล่งเงินกู้ย่อย จะมีตัวเลือกให้สัมพันธ์กับแหล่งเงินกู้หลัก

(๓) ระบุเลขสัญญาเงินกู้

(๔) ระบุวัตถุประสงค์ของเงินกู้ (เลือก โครงการลงทุน หรือ เงินทุนหมุนเวียนสถานธนานุบาล หรือ ปรับโครงสร้างหนี้)

- (๕) ระบุประเภทโครงการเงินกู้ (นำเงินกู้ไปทำโครงการประเภทใด)
- (๖) ระบุวันลงนามในสัญญา (จะมีปฏิทินย่อยให้เลือก)
- (๗) ระบุวันสิ้นสุดสัญญา (จะมีปฏิทินย่อยให้เลือก)
- (๘) ระบุวงเงินกู้ตามสัญญา
- (๙) ระบุวงเงินกู้ที่เบิกจริง (หากยังไม่ทราบ ให้ระบุตัวเลขเท่ากับ (๘))
- (๑๐) ระบุอัตราดอกเบี้ย (เลือก คงที่ หรือ ลอยตัว)
- (๑๑) ระบุอัตราดอกเบี้ยคงที่ (เป็นตัวเลข เช่น ๒.๒๕)
- (๑๒) หมายเหตุ (ใช้สำหรับกรณีอัตราดอกเบี้ยลอยตัว หรือเพิ่มเติมรายละเอียดอื่น ที่ไม่ปรากฏในเมนู)
- (๑๓) ชำระคืนต้นเงินกู้ในไตรมาสนี้ (ยังไม่ต้องบันทึก จนกว่าจะมีการชำระหนี้)
- (๑๔) ชำระคืนต้นเงินกู้สะสม (ตัวเลขจะปรากฏอัตโนมัติ หากมีการบันทึกใน (๑๓))
- (๑๕) หนี้คงค้าง (ตัวเลขจะปรากฏอัตโนมัติ หากมีการบันทึกใน (๑๓))

| DLA INFO62 ≡                                                        |                          |                                                            | <b>9</b> ยินดีต้อนรับ : นิลยา ภูดวง   🗘 ออกจาก |
|---------------------------------------------------------------------|--------------------------|------------------------------------------------------------|------------------------------------------------|
| ปั้นภาษาอิงกฤษ<br>นทึกข้อมูลการจัดเก็บภาษิที่ดิน<br>ละสิ่งปลูกสร้าง |                          | ເທັ່ນມີອນູລກາຣກູ້ເດັນ                                      |                                                |
| อมูลเกี่ยวกับหนี้ขององค์กร<br>กครองส่วนท้องถิ่น                     | แหล่งเงินกู้ที่1         |                                                            |                                                |
|                                                                     | แหล่งเงินกู้หลัก :       | 2. ธนาคารพานิชย์                                           | •                                              |
|                                                                     | แหล่งเงินกู้ย่อย :       | ธนาคารกรุงไทย จำกัด (มหาชน)                                | <b>∼</b> *                                     |
|                                                                     | เลขที่สัญญาเงินกู้ :     | 111/12/2564                                                | )•                                             |
|                                                                     | วัตถุประสงค์ของเงินกู้ : | โครงการลงทุน                                               | <b>v</b> *                                     |
|                                                                     | ประเภทโครงการเงินกู้:    | ศูนย์พัฒนาเด็กเล็ก/ศูนย์การเรียนรู้/อาคารสำนักงาน/โรงเรียน | <b>v</b> *                                     |
|                                                                     | วันที่ลงนามในสัญญา :     | 25/06/2564                                                 | * (วว/ดด/ปปปป)                                 |
|                                                                     | วันที่สิ้นสุดสัญญา :     | 26/06/2574                                                 | * (วว/ดด/ปปปป)                                 |
|                                                                     | ระยะเวลาชำระหนี้ :       | 10.0                                                       | * Ŭ                                            |
|                                                                     |                          |                                                            |                                                |

หน้าจอที่บันทึกข้อมูลแล้วจะปรากฏดังรูป

| DLA_INFO62 [DLA-PERSON] ×     | Đ                                   | gernedyde Noethol |                                         | 0 - 0 ×                    |
|-------------------------------|-------------------------------------|-------------------|-----------------------------------------|----------------------------|
| ← → C 🔒 test.dla.go.th:8443/D | JLA_INFO62/reg/LoanNewAdditional.do |                   |                                         | ☆ 🗚 😽 E                    |
| DLA INFO62                    | Ξ                                   |                   | 🥹 ยินดีด้อนรับ :                        | นิลยา ภูดวง   🗘 ออกจากระบบ |
|                               | วงเงินกู้ที่เปิกจริง :              | 3,456,789.00      | * บาท                                   |                            |
|                               | อัตราดอกเบี้ย :                     | คงที่  аอยตัว     |                                         |                            |
|                               | อัตราดอกเบี้ยคงที่ :                | 2.25              | * %                                     |                            |
|                               |                                     |                   |                                         |                            |
|                               | หมายเหตุ :                          |                   |                                         |                            |
|                               | ช่ำระคืนต้นเงินกู้ไตรมาสนี้ :       | 0.00              | • un                                    | - I                        |
|                               | ช่าระคืนต้นเงินกู้สะสม :            | 0.00              | บาท                                     |                            |
|                               | หนี้คงค้าง :                        | 3,456,789.00      | חרט +                                   |                            |
|                               |                                     | สบแหล่งเงิน       | 0                                       |                            |
|                               |                                     | บันทึกข้อมูล      | กลับ                                    |                            |
| 8 🗒 🕫 😆 é                     |                                     | A ALANA           | 100000000000000000000000000000000000000 | TH 10:38<br>12/7/2564      |

๔.๔ ตรวจสอบความถูกต้องของข้อมูล แล้วกดบันทึกข้อมูล

### ๔.๕ หน้าจอจะมีบรรทัดแสดงผลดังรูปข้างล่าง เป็นอันเสร็จสิ้น ออกจากระบบได้

| DLA INFO62                                                                  | ≡           |             |             |                   |                               |             |                  | \rm ยินดีต้อนรับ : นิล        | ยา ภูดวง | C <del>)</del> ออก | จากระเ |
|-----------------------------------------------------------------------------|-------------|-------------|-------------|-------------------|-------------------------------|-------------|------------------|-------------------------------|----------|--------------------|--------|
| ที่ 6 การจัดการภายในและธร<br>กิบาล                                          | ด้านที่ 6 ก | าารจัดการภ  | าายในและธรร | ะมาภิบาล >> ข้อเุ | ูลเกี่ยวกับหนี้ขององ <i>ค</i> | จ์กรปกครองส | ส่วนท้องถิ่น     |                               |          |                    | REGO   |
| ข้อมูลทะเบียนท้องถิ่น                                                       | เงื่อนไขก   | าารค้นหา    |             |                   |                               |             |                  |                               |          |                    |        |
| ข้อมูลการช่วยเหลือประชาชน                                                   | จังหวัด     |             |             | ชัยภูมิ           |                               |             | อำเภอ            | แก้งคร้อ                      |          |                    |        |
| ข้อมูล LPA<br>ข้อมูลบคลากรท้องถิ่น (LHR)                                    | əปn.        |             |             | อบต.หลุบคา        |                               |             | ปึงบประมาณที่กู้ | ทั้งหมด                       |          |                    | ~      |
| ข้อมูลแผนพัฒนาท้องถิ่น 5 ปี                                                 | ปึงบประม    | าณที่รายงาเ | ма          | ทั้งหมด           |                               | ~           | รอบการรายงานผล   | ĎaHU0                         |          |                    |        |
|                                                                             | สถานะกา     | รก้เงิน     |             | 2                 |                               |             |                  | THENDER                       |          |                    |        |
|                                                                             | citria ini  | Juca        |             | -пониа-           |                               | ~           |                  |                               |          |                    |        |
| มือระหว่างประเทศของ อปท.<br>แบบสำราวความประสงค์การให้                       |             |             |             |                   |                               | ค้นหา แล    | เดงทั้งหมด       |                               |          |                    |        |
| เซ็นสารวงความบระสงค์การเง<br>ชื่อองค์กรปกครองส่วนท้องถิ่น<br>เป็นภาษาอังกฤษ |             |             |             |                   |                               |             |                  |                               |          |                    |        |
| บันทึกข้อมูลการจัดเก็บภาษีที่ดิน<br>และสิ่งปลูกสร้าง                        | เพิ่มข้อมู  | a           |             |                   |                               |             |                  |                               |          |                    |        |
| ม้อมูลเกี่ยวกับหนี้ขององค์กร<br>ปกครองส่วนท้องถิ่น                          | ลำดับ       | จังหวัด     | อำเภอ       | əUn.              | ปิงบประมาณที่กู้              | ปิ่งบประม   | าณที่รายงานผล    | รอบการรายงานผล                |          |                    |        |
|                                                                             | 1           | ชัยภูมิ     | แก้งคร้อ    | อบต.หลุบคา        | 2564                          |             | 2564             | ไตรมาสที่ 3 (1 เม.ย 30 มิ.ย.) | 0        | Ø                  | 0      |
|                                                                             | нй          | ำละ 10 รายก | ns ∽        |                   |                               | 1 ถึง 1 :   | จาก 1            |                               |          |                    |        |

### ชั้นทึกครั้งแรกและมีการกู้เงิน (หลายสัญญา)

|           |             |          | ៥មហូ <mark>រ</mark> |                  |         | อำเภอ            | แก้งคร้อ                      |   |   |
|-----------|-------------|----------|---------------------|------------------|---------|------------------|-------------------------------|---|---|
| aUn.      |             |          | อบต.หลุบคา          |                  |         | ปีงบประมาณที่กู้ | ทั้งหมด                       |   |   |
| ปี่งบประม | าณที่รายงาน | ма       | ทั้งหมด             |                  | ~       | รอบการรายงานผล   | ทั้งหมด                       |   |   |
| สถานะกา   | รกู้เงิน    |          | -ทั้งหมด-           |                  | ~       |                  |                               |   |   |
|           |             |          |                     |                  | А́UHI   | เสดงทั้งหมด      |                               |   |   |
| าสัมปัจบ  |             |          |                     |                  |         |                  |                               |   |   |
| twood     |             |          |                     |                  |         |                  |                               |   |   |
| ลำดับ     | จังหวัด     | อำเภอ    | əUn.                | ปึงบประมาณที่กู้ | ปึงบประ | มาณที่รายงานผล   | รอบการรายงานผล                |   | 1 |
| 1         | ชัยภูมิ     | แก้งคร้อ | อบต.หลุบคา          | 2564             |         | 2564             | ไตรมาสที่ 3 (1 เม.ย 30 มิ.ย.) | 9 | Ø |
| HŮ        | าละ 10 รายก | ns 👻     |                     |                  | 1 ถึง 1 | จาก 1            |                               |   |   |
|           |             |          |                     |                  |         |                  |                               |   |   |

๕.๑ ดำเนินการตามข้อ ๔ ให้เรียบร้อยก่อน เมื่อหน้าจอปรากฏดังรูปข้างล่าง ให้กดไอคอนสีส้ม (รูปสมุดดินสอ)

๕.๒ กด เพิ่มข้อมูลการกู้เงิน (สังเกตว่า รอบปีที่รายงานผล และรอบการรายงานผล ยังคงเดิม)

| [DLA-PERSON] ×                            | +                                   | glar manufigadiri. Monart Mort                              | 0                                         |
|-------------------------------------------|-------------------------------------|-------------------------------------------------------------|-------------------------------------------|
| € test.dla.go.th:8443                     | /DLA_INFO62/reg/LoanNewAdditional.d | 2                                                           | ☆ み (                                     |
| INFO62                                    | =                                   |                                                             | 🤂 ยินดีต้อนรับ : นิลยา ภูดวง   🗘 ออกจากระ |
| วัดการภายในและธร                          | ด้านที่ 6 การจัดการภายในและธ        | รรมาภิบาล >> ข้อมูลเกี่ยวกับหนี้ขององค์กรปกครองส่วนท้องถิ่น | REGO                                      |
| มียนท้องถิ่น                              | ข้อมูลการกู้เงินและสถานะหนี้ค       | ้<br>วค้างขององค์กรปกครองส่วนท้องถิ่น                       |                                           |
| ช่วยเหลือประชาชน<br>A                     | สถานะการกู้เงิน :                   | <ul> <li>រៀវតំភ្លំទើน 🖲 ភ្នំទើប</li> </ul>                  |                                           |
| ิ<br>ลากรท้องถิ่น (LHR)                   | ปีงบประมาณที่กู้ :                  | 2564                                                        |                                           |
| มพัฒนาท้องถิ่น 5 ปี<br>ง-รายอ่ายอริงของ   | ปีงบประมาณที่รายงานผล :             | 2564                                                        |                                           |
| 0-310010030000                            | รอบการรายงานผล :                    | (โตรมาลที่ 3 () เม.ย 30 มิ.ย.)                              |                                           |
| ความตกลงความร่วม<br>วประเทศของ อปท.       | รายได้จัดเก็บเอง :                  | 1234567.00 · U1N                                            | +                                         |
| จความประสงค์การใช้<br>เปกครองส่วนท้องถิ่น |                                     |                                                             |                                           |
| องกฤษ<br>มูลการจัดเก็บภาษีที่ดิน          |                                     | เพิ่มข้อมูลการทู้เงิน เพิ่มรอบงบประมาณที่รายง               | нина                                      |
| กสร้าง<br>วกับหนี้ขององค์กร               |                                     |                                                             |                                           |
| ่วนท้องถิ่น                               | แหล่งเงินกู้ที่1                    |                                                             |                                           |
|                                           | แหล่งเงินกู้หลัก                    | : 2. ธนาคารพานิชย์                                          | <b>→</b> *                                |
|                                           | แหล่งเงินกู้ย่อย                    | : ธนาคารกรุงไทย จำกัด (มหาชน)                               | v*                                        |

| C ← C ← testdla.go.th/8443/DLA_INF062/reg/Ld | panNewAdditional.do      | glermanalquille Result Rel<br>unite |    |                                  |            | ×   |
|----------------------------------------------|--------------------------|-------------------------------------|----|----------------------------------|------------|-----|
| DLA INFO62 =                                 |                          |                                     |    | 🤂 ยินดีต้อนรับ : นิลยา ภูดวง   🗘 | ออกจากระบบ | *   |
|                                              | หนี้คงค้าง :             | 3,456,789.00                        |    | บาท                              |            | Ī   |
|                                              |                          | ลบแหล่งเงินทู้                      |    |                                  |            | L   |
|                                              | แหล่งเงินกู้ที่2         |                                     |    |                                  |            | L   |
|                                              | แหล่งเงินกู้หลัก :       | เลือกแหล่งเงินกู้                   | ~* |                                  |            | L   |
|                                              | แหล่งเงินกู้ย่อย :       | เลือกแหล่งเงินกู้                   | •  |                                  |            | L   |
|                                              | เลขที่สัญญาเงินกู้ :     |                                     | )* |                                  |            | h   |
|                                              | วัตถุประสงค์ของเงินกู้ : | เลือกวัตถุประสงค์ของเงินกู้         | •  |                                  |            | U   |
|                                              | ประเภทโครงการเงินกู้:    | เลือกประเภทโครงการเงินกู้           | •  |                                  |            | U   |
|                                              | วันที่ลงนามในสัญญา :     |                                     | )* | (ວວ/ດດ/ປປປປ)                     |            | Ŀ   |
|                                              | วันที่สิ้นสุดสัญญา :     |                                     | )* | (ວວ/ດດ/ປປປປ)                     |            | L   |
|                                              | ระยะเวลาชำระหนี้ :       |                                     | )* | Ũ                                |            | L   |
|                                              |                          |                                     |    |                                  |            |     |
|                                              | วงเงินกู้ตามสัญญา :      |                                     | )* | Unn                              | TH 11:14   | •   |
|                                              |                          | 17 54155 100                        | 1  |                                  | 12/7/25    | 664 |

๕.๓ เลื่อนหน้าจอลงด้านล่าง จะมีแหล่งเงินกู้ (สัญญาอื่น) ให้บันทึกต่อ ดังรูป

๕.๔ บันทึกข้อมูล ตามข้อ ๔.๓ (สังเกตบรรทัดด้านบน จะเป็นการบันทึกแหล่งเงินกู้ที่ ๒ หรือสัญญาที่ ๒)

| SON] × +<br>dla.go.th:8443/DLA_INFO62/reg/Loan | NewAdditional.do         | glernundigelit Noset Kei         | 0 =<br>* *                                      |
|------------------------------------------------|--------------------------|----------------------------------|-------------------------------------------------|
| 2 ≡                                            |                          |                                  | <b>9</b> ยินดีต้อนรับ : นิลยา ภูดวง   🗘 ออกจาก: |
|                                                | แหล่งเงินกู้ที่2         |                                  |                                                 |
|                                                | แหล่งเงินกู้หลัก :       | 4. กองทุนพัฒนาเมือง              | <b>`</b>                                        |
|                                                | แหล่งเงินกู้ย่อย :       | กองทุนพัฒนาเมืองในภูมิภาค (กพม.) | •                                               |
|                                                | เลขที่สัญญาเงินกู้ :     | 122/33/2564                      | ·                                               |
|                                                | วัตถุประสงค์ของเงินกู้ : | โครงการลงทุน                     | <b>*</b>                                        |
|                                                | ประเภทโครงการเงินกู้:    | ระบบสาธารณูปไภค(ไฟฟ้า/ประปา/ถนน) | <b>v</b> *                                      |
|                                                | วันที่ลงนามในสัญญา :     | 25/07/2564                       | * (วว/ดด/ปปปป)                                  |
|                                                | วันที่สิ้นสุดสัญญา :     | 25/07/2574                       | * (ככ)/ממ/ללללל)                                |
|                                                | ระยะเวลาซำระหนี้ :       | 0.0                              | • ð                                             |
|                                                | วงเงินกู้ตามสัญญา :      | 2,345,678.00                     | • חרט                                           |
|                                                | วงเงินกู้ที่เบิกจริง :   | 2,345,678.00                     | • un                                            |
|                                                |                          | 2,345,678.00                     |                                                 |

| OLA_INFO62 [DLA-PERSON] × +     +     ←     → C ← test dia go th/8443/DLA | INFO62/reg/LoanNaw&dditional.do         |                           |       |                              | <b>0</b> | • •               | = |
|---------------------------------------------------------------------------|-----------------------------------------|---------------------------|-------|------------------------------|----------|-------------------|---|
| DLA INFO62                                                                | an Cough cy coon in chin admontanad     |                           |       | 🔁 ยินดีต้อนรับ : นิลยา ภูดวง | C+ Dong  | ภากระบบ           | ^ |
|                                                                           | วงเงินกู้ที่เปิกจริง :                  | 2,345,678.00              | * บาท |                              |          |                   |   |
|                                                                           | อัตราดอทเบี้ย :<br>อัตราดอกเบี้ยคงที่ : | ● คงที่ ○ ลอยตัว<br>( 200 | * %   |                              |          |                   |   |
|                                                                           | หมายเหตุ :                              |                           |       |                              |          |                   |   |
|                                                                           | ชำระคืนต้นเงินทู้โตรมาสนี้ :            | 0.00                      | חרט * |                              |          |                   |   |
|                                                                           | ชำระคืนต้นเงินทู้สะสม :                 | 0.00                      | บาท   |                              |          |                   |   |
|                                                                           | หนี้คงค้าง :                            | 2,345,678.00              | บาท   |                              |          |                   |   |
|                                                                           |                                         | ลบแหล่งเงินกู้            | +     |                              |          |                   |   |
|                                                                           |                                         | บันทึกข้อมูล กลับ         |       |                              |          |                   |   |
| 📀 🗐 💷 🗳 🧷                                                                 | o 🗉 💿 🔇                                 | 10                        | 100   | TUR                          | тн       | 11:27<br>12/7/256 | , |

๕.๕ ตรวจสอบความถูกต้องของข้อมูล แล้วกดบันทึกข้อมูล เป็นอันเสร็จสิ้น

๕.๖ หน้าจอจะแสดงผลดังรูปข้างล่าง สามารถตรวจสอบการบันทึกได้ โดยกดไอคอนสีส้ม (รูปสมุดดินสอ) จะแสดงข้อมูลแหล่งเงินกู้และรายละเอียดทั้งหมด ที่บันทึกไว้

| DLA INFO62                                           | ≡           |              |             |                                          |                                 |           |                  | 😫 ยินดีต้อนรับ : นิลยา        | າ ກູດວນ 🛛 | E <del>)</del> ออกส | จากร |
|------------------------------------------------------|-------------|--------------|-------------|------------------------------------------|---------------------------------|-----------|------------------|-------------------------------|-----------|---------------------|------|
| ที่ 6 การจัดการภายในและธร<br>าับาล                   | ด้านที่ 6 ก | การจัดการภ   | าายในและธรร | เมาภิบาล >> ข้อเุ                        | ูลเกี่ยวกับหนี้ขององ <i>ค</i> ่ | า์กรปกครอ | วส่วนท้องถิ่น    |                               |           |                     | REG  |
| ข้อมูลทะเบียนท้องถิ่น                                | เงื่อนไขก   | การค้นหา     |             |                                          |                                 |           |                  |                               |           |                     |      |
| ข้อมูลการช่วยเหลือประชาชน                            | จังหวัด     |              |             | <b>ស</b> ៊មរារូប៊                        |                                 |           | อำเภอ            | แก้งคร้อ                      |           |                     |      |
| ข้อมูล LPA<br>ข้อมลบุคลากรท้องถิ่น (LHR)             | ədn.        |              |             | อบต.หลุบคา                               |                                 |           | ปีงบประมาณที่กู้ | ทั้งหมด                       |           |                     | ,    |
|                                                      | ปีงบประม    | มาณที่รายงาเ | ма          | ทั้งหมด                                  |                                 | ~         | รอบการรายงานผล   | ทั้งหมด                       |           |                     |      |
|                                                      | สถาแะกา     | รก้เงิน      |             | a la la la la la la la la la la la la la |                                 |           |                  | nonda                         |           |                     |      |
| การจัดทำความตกลงความร่วม                             | citricitri  | Siliva       |             | -ทั้งหมด-                                |                                 | ~         |                  |                               |           |                     |      |
| มือระหว่างประเทศของ อปท.                             |             |              |             |                                          |                                 | ค้นหา เ   | เสดงทั้งหมด      |                               |           |                     |      |
| ขึ้นของค์กรปกครองส่วนท้องถิ่น<br>ป็นภาษาอังกฤษ       |             |              |             |                                          |                                 |           |                  |                               |           |                     |      |
| มันทึกข้อมูลการจัดเก็บภาษีที่ดิน<br>และสิ่งปลูกสร้าง | เพิ่มข้อมู  | Ja           |             |                                          |                                 |           |                  |                               |           |                     | /    |
| ม้อมูลเกี่ยวกับหนี้ขององค์กร<br>ปกครองส่วนท้องถิ่น   | ลำดับ       | จังหวัด      | อำเภอ       | əUn.                                     | ปีงบประมาณที่กู้                | ปีงบประ   | มาณที่รายงานผล   | รอบการรายงานพล                |           |                     |      |
|                                                      | 1           | ชัยภูมิ      | แก้งคร้อ    | อบต.หลุบคา                               | 2564                            |           | 2564             | ไตรมาสที่ 3 (1 เม.ย 30 มิ.ย.) | 9         | Ó                   | 0    |
|                                                      | нù          | ไาละ 10 รายก | nns Y       |                                          |                                 | 1 ถึง 1   | จาก 1            |                               |           |                     |      |

\*\* หากมีหลายสัญญาในรอบการรายงานผล (ไตรมาส) ก็ให้ทำซ้ำในลักษณะเช่นนี้จนครบทุกสัญญา

### ๖. บันทึกไตรมาสต่อไป

| F0 <b>6</b> 2                         | ≡          |                 |          |                 |                  |         |                  |             | 😫 ยินดีต้อนรับ : นิล | เยา ภูดวง | <b>(→</b> ออก | จากระบบ |
|---------------------------------------|------------|-----------------|----------|-----------------|------------------|---------|------------------|-------------|----------------------|-----------|---------------|---------|
| มท้องถิ่น                             | เงื่อนไขก  | าารค้นหา        |          |                 |                  |         |                  |             |                      |           |               |         |
| ยเหลือประชาชน                         | จังหวัด    |                 |          | <b>ប</b> ័មភូរ៊ |                  |         | อำเภอ            |             | แก้งคร้อ             |           |               |         |
| รท้องถิ่น (LHR)                       | อปท.       |                 |          | อบต.หลุมคา      |                  |         | ปีงบประมาณที่กู้ |             | ทั้งหมด              |           |               | ~       |
| วมนาท้องถิ่น 5 ปี<br>เายจ่ายจริงของ   | บึงบประเ   | มาณที่รายงาน    | ина      | ทั้งหมด         |                  | ~       | รอบการรายงานผล   |             | ทั้งหมด              |           |               | ~       |
| ามตกลงความร่วม<br>ะะเทศของ อปท        | สถานะกา    | รกู้เงิน        |          | -ทั้งหมด-       |                  | ~       |                  |             |                      |           |               |         |
| วามประสงค์การใช้<br>เครองส่วนท้องถิ่น |            |                 |          |                 | (                | ค้นหา   | เสดงทั้งหมด      |             |                      |           |               |         |
| ทเษ<br>การจัดเก็บภาษีที่ดิน<br>ร้าง   | เพิ่มข้อมู | ja              |          |                 |                  |         |                  |             |                      |           |               |         |
| มหนี้ขององค์กร<br>ท้องถิ่น            | สำดับ      | จังหวัด         | อำเภอ    | əUn.            | บึงบประมาณที่กู้ | ปีงบประ | มาณที่รายงานผล   | รอบการรายงา | ина                  |           |               | 4       |
|                                       | 1          | <b>ນັ</b> ຍກູມົ | แก้งคร้อ | อบต.หลุบคา      | 2564             |         | 2564             | ไตรมาสที่   | 3 (1 เม.ย 30 มี.ย.)  | ٩         | 6             | 0       |
|                                       | нù         | ่าละ 10 รายก    | ns ¥     |                 |                  | 1 ถึง 1 | จาก 1            |             |                      |           |               |         |
|                                       |            |                 |          |                 |                  |         |                  |             |                      |           |               |         |
|                                       |            |                 |          |                 |                  |         | 1 career         |             |                      | -         | -             | 12-2    |

๖.๑ กรณีไม่ได้กู้เงิน ให้เข้าไปที่หน้าบันทึกข้อมูล กดไอคอนสีส้ม (รูปสมุดดินสอ)

### ๖.๒ กด เพิ่มรอบงบประมาณที่รายงานผล

| test.dla.go.th:8443/                                  | DLA_INFO62/reg/LoanNewAdditional.do | 0                   |                       |                                        |              |                              | 🖈 🔺 🍪        |
|-------------------------------------------------------|-------------------------------------|---------------------|-----------------------|----------------------------------------|--------------|------------------------------|--------------|
| IFO62                                                 | =                                   |                     |                       |                                        |              | 🕒 ยินดีต้อนรับ : นิลยา ภูดวง | 🕞 ออกจากระบบ |
| นท้องถิ่น                                             | ข้อมูลการกู้เงินและสถานะหนี้คง      | งค้างขององค์กรปกค   | ารองส่วนท้องถิ่น      |                                        |              |                              |              |
| อยเหลือประชาชน                                        | สถานะการกู้เงิน :                   | 🔿 ไม่ได้กู้เงิน 🖲 ก | กู้เงิน               |                                        |              |                              |              |
| กรท้องถิ่น (LHR)                                      | ปีงบประมาณที่กู้ :                  | 2564                |                       | ~*                                     |              |                              |              |
| ัฒนาท้องถิ่น 5 ปี                                     | ปีงบประมาณที่รายงานผล :             | 2564                |                       | *                                      |              |                              |              |
| 2 199 19920090                                        | รอบการรายงานผล :                    | ไตรมาสที่ 3 (1 แ    | J.E 30 มี.ย.)         | ~*                                     |              |                              |              |
| ามตกลงความร่วม<br>ระเทศของ อปท.                       | รายได้จัดเก็บเอง :                  | 1,234,567.00        |                       | * חרט                                  | /            |                              |              |
| เวามประสงค์การใช้<br>กครองส่ว <mark>นท้อ</mark> งถิ่น |                                     |                     |                       |                                        |              |                              |              |
| กฤษ<br>การจัดเก็บกาษีที่ดิน                           | +                                   |                     | เพิ่มข้อมูลกา         | <mark>รกู้เงิน</mark> เพิ่มรอบงบประมาณ | มที่รายงานผล |                              |              |
| าร้าง                                                 |                                     |                     |                       |                                        |              |                              |              |
| มท้องถิ่น<br>                                         | แหล่งเงินกู้ที่1                    |                     |                       |                                        |              |                              |              |
|                                                       | แหล่งเงินกู้หลัก                    | : 2                 | . ธนาคารพานิชย์       |                                        | ~*           |                              |              |
|                                                       | แหล่งเงินกู้ย่อย                    | :                   | นาคารกรุงไทย จำกัด (ม | าชน)                                   | ~*           |                              |              |
|                                                       | เลขที่สัญญาเงิเ                     | រភ្លំ : 🛛 🏢         | 1/12/2564             |                                        | *            |                              |              |
|                                                       | วัตอนได-สารอันอ                     |                     |                       |                                        | •            |                              |              |

| S     DLA_INFO62 [DLA-PERSON]     ×       ←     →     C <ul> <li>test.dla.go.th:8443/D</li> </ul> Image: Control of the standard state of the state of the | LA_INF062/reg/LoanNewAdditional.do                                                                                                    | <ul> <li>□□ = ×</li> <li>★ ★ </li> </ul>            |
|----------------------------------------------------------------------------------------------------|----------------------------------------------------------------------------------------------------|-----------------------------------------------------|
| DLA INFO62                                                                                                    | ≡                                                                                                    | <b>⊖</b> ยินดีต้อนรับ : นิลยา ภูดวง   C→ ออกจากระบบ |
| รมาภิบาล                                                                                                    |                                                                                                    |                                                     |
| ข้อมูลทะเบียนท้องถิ่น                                                                                                    | ้ข้อมูลการกู้เงินและสถานะหนี้คงค้างขององค์กรปกครองส่วนท้องถิ่น                                                                                |                                                     |
| ข้อมูลการช่วยเหลือประชาชน<br>ข้อมูล LPA<br>ข้อมูล LPA<br>ข้อมูลแผนพัฒนาท้องถิ่น (LHR)<br>ข้อมูลแผนพัฒนาท้องถิ่น 5 ปี<br>รายรับจริง-รายจ่ายจริงของ<br>อปท.<br>การจัดทำความตกลงความร่วม<br>มีอระหว่างประเทศของ อปท.<br>แบนสำรวจความประสงค์การใช้<br>ชื่อองค์กรปกครองส่วนท้องถิ่น<br>เป็นภาษาอังกฤษ<br>บันทึกข้อมูลการจัดเก็บภาษิที่ดิน                                                                                                    | สถานะการกู้เงัน :                                                                                                    |                                                     |
| นสสงบอุทธราช<br>ข้อมูลเกี่ยวกับหนีขององค์กร<br>ปกครองส่วนท้องถิ่น -                                                                                                    | แหล่งเงินกู้ที่ไ<br>แหล่งเงินกู้หลัก : 2. ธมาคารพานิชย์<br>แหล่งเงินกู้ย่อย : ธมาคารกรุงไทย จำกัด (มหาชน)<br>เลขที่สัญญาเงินกู้ : 111/12/2564 | тя , 1327                                           |

### ๖.๓ ระบุรอบที่รายงานผล (เปลี่ยนเป็นไตรมาสต่อไป)

### ๖.๔ เลื่อนหน้าจอลงด้านล่าง เพื่อกดบันทึก

| OLA_INFO62 [DLA-PERSON] × | +                         |                           | glar resuradagadar. Narrast Rock                                     |                                             | 0 <u> </u>            |
|---------------------------|---------------------------|---------------------------|----------------------------------------------------------------------|---------------------------------------------|-----------------------|
| ← → C 🌲 test.dla.go.th:84 | 43/DLA_INFO62/reg/LoanNev | vAdditional.do            |                                                                      |                                             | 🖈 🗦 🍪 E               |
| DLA INFO62                | ≡                         |                           |                                                                      | 😫 ยินดีด้อนรับ : นิลยา ภูดวง   (            |                       |
|                           | ōσ                        | เราดอกเบี้ย :             | คงที่ O ลอยตัว                                                       |                                             |                       |
|                           | ðc                        | เราดอกเบี้ยคงที่ :        | 200                                                                  | * %                                         | - 1                   |
|                           |                           |                           |                                                                      |                                             | - 1                   |
|                           | ни                        | ายเหตุ :                  |                                                                      |                                             | - 1                   |
|                           |                           |                           |                                                                      |                                             | - 1                   |
|                           | ชำ                        | ระคืนต้นเงินกู้ไตรมาสนี : | 0.00                                                                 | * רע                                        | - 1                   |
|                           | ชำ                        | ระคืนต้นเงินกู้สะสม :     | 0.00                                                                 | บาท                                         | - 1                   |
|                           | ні                        | ้คงค้าง :                 | 2245 670.00                                                          | חנע                                         | - 1                   |
|                           |                           |                           | 2,345,678.00                                                         |                                             | - 1                   |
|                           |                           |                           | ลบแหล่งเงินกู้                                                       | +                                           | - 1                   |
|                           |                           |                           | 🔺 บันทึกข้อมูล กลับ                                                  |                                             |                       |
|                           |                           |                           |                                                                      |                                             |                       |
|                           | Copyright ©2020 De        | partment of Local Adminis | t <b>ration</b> . All right reserved. [12/07/2564 13:26:56] [125.25. | .98.208][DLA-PERSON][50068E8515A2F8A5CA7F18 | EB9A3E669C]           |
| <u></u>                   | 2 💿 🖬 💽                   |                           | 10                                                                   | THE THE                                     | TH 13:29<br>12/7/2564 |

| test.dla.go.th:8443/D                | LA_INFO62/ | reg/LoanNew     | Additional.do |            |                  |          |                  |                               |              | ☆ 🗍 🍪        |
|--------------------------------------|------------|-----------------|---------------|------------|------------------|----------|------------------|-------------------------------|--------------|--------------|
| F062                                 | ≡          |                 |               |            |                  |          |                  | 🤮 ยินดีต้อนรับ : นิลย         | า ภูดวง   เส | • ออกจากระบบ |
| ยเหลือประชาชน                        | จังหวัด    |                 |               | ชัยภูมิ    |                  |          | อำเภอ            | แก้งคร้อ                      |              |              |
| รท้องถิ่น (LHR)                      | อปท.       |                 |               | อบต.หลุบคา |                  |          | ปึงบประมาณที่กู้ | ทั้งหมด                       |              | ~            |
| มนาท้องถิ่น 5 ปี<br>วงเว่าแวลี พลา   | ปึงบประม   | าณที่รายงาน     | ма            | ทั้งหมด    |                  | ~        | รอบการรายงานผล   | ทั้งหมด                       |              | ~            |
| เองเองรงของ                          | สถานะกา    | รกู้เงิน        |               | -ทั้งหมด-  |                  | ~        |                  |                               |              |              |
| เมตกลงความร่วม<br>ะเทศของ อปท.       |            |                 |               |            |                  | อับหว    | 70.00.000        |                               |              |              |
| วามประสงค์การใช้<br>ครองส่วนท้องถิ่น |            |                 |               |            |                  |          |                  |                               |              |              |
| าฤษ<br>การจัดเก็บภาษีที่ดิน          | เพิ่มข้อมู | a               |               |            |                  |          |                  |                               |              |              |
| ร้าง<br>JHนี้ขององค์กร               |            |                 |               |            | a                |          |                  |                               |              |              |
| ท้องถิ่น                             | ลำดับ      | จังหวัด         | อำเภอ         | อปท.       | ปังบประมาณที่กู้ | ปิงบประเ | มาณที่รายงานผล   | รอบการรายงานผล                |              | ~ ~          |
|                                      | 2          | ບບກູມ<br>ບັບກູມ | แก่งคร้อ      | อบต.หลุมคา | 2564             |          | 2564             | ไตรมาสที่ 3 (1 เม.ย 30 มิ.ย.) | 0            |              |
|                                      |            | 225 10 52410    | 25 - 14       | 3          |                  | 1617     | 220.2            |                               |              |              |
|                                      | nu         |                 | 15 *          |            |                  |          | VIII 2           |                               |              |              |
|                                      |            |                 |               |            |                  |          |                  |                               |              |              |

๖.๕ หน้าจอจะปรากฏดังรูปข้างล่าง (มีข้อมูลไตรมาสล่าสุดที่รายงานเพิ่มขึ้น)

### ๖.๖ หากบันทึกต่อไปทุกไตรมาส (ทุกปี) ไตรมาสล่าสุดที่บันทึกจะแสดงอยู่บรรทัดบนสุดเสมอ ดังรูปข้างล่าง

| DLA INFOOZ                                                       | ≡          |               |          |            |                  |                                                                                                    | 🤮 ยินดีต้อนรับ : นิละ         | ท ภูดวง 🛛 🕞 ออกจาก |
|------------------------------------------------------------------|------------|---------------|----------|------------|------------------|----------------------------------------------------------------------------------------------------|-------------------------------|--------------------|
| อมูลทะเบียนท้องถิ่น                                              | เงอนเขร    | การคนหา       |          |            |                  |                                                                                                    |                               |                    |
| iอมูลการช่วยเหลือประชาชน                                         | จังหวัด    |               |          | វមរភូม     |                  | อำเภอ                                                                                                    | แก้งคร้อ                      |                    |
| อมูล LPA<br>อนุลบดสาระห้องอื่น (LHP)                             | อปท.       |               |          | อบต.หลุบคา |                  | ปีงบประมาณที่กู้                                                                                                    | ทั้งหมด                       |                    |
| อมูลแผนพัฒนาท้องถิ่น 5 ปี                                        | มีอาประ    | เวณที่รวยเงาเ | 1613     |            |                  | COLUCION COLUCION COLUCIO COLUCION COLUCION COLUCION COLU |                               |                    |
|                                                                  | 00003.1    | 1101131001    | ина      | ทั้งหมด    |                  | 50011531801dwd                                                                                                    | ทั้งหมด                       |                    |
|                                                                  | สถานะกา    | เรกู้เงิน     |          | -ทั้งหมด-  |                  | ~                                                                                                    |                               |                    |
| ารจดทาความตกลงความรวม<br>จระหว่างประเทศของ อปท.                  |            |               |          |            |                  |                                                                                                    |                               |                    |
| บบสำรวจความประสงค์การใช้<br>อองค์กรปกครองส่วนท้องถิ่น            |            |               |          |            |                  | ค้นหา แสดงกิ่งหมด                                                                                                    |                               |                    |
| ป็นภาษาอังกฤษ                                                    |            |               |          |            |                  |                                                                                                    |                               |                    |
| นทึกข้อมู <mark>ลการจัดเก็บ</mark> ภาษีที่ดิน<br>ละสิ่งปลูกสร้าง | เพิ่มข้อมู | Įa            |          |            |                  |                                                                                                    |                               |                    |
| อมูลเกี่ยวกับหนี้ขององค์กร<br>กครองส่วนท้องถิ่น                  | ลำดับ      | จังหวัด       | อำเภอ    | əUn.       | ปิงบประมาณที่กู้ | ปึงบประมาณที่รายงานผล                                                                                                    | รอบการรายงานผล                |                    |
|                                                                  | 1          | ชัยภูมิ       | แก้งคร้อ | อบต.หลุบคา | ໄມ່ໄດ້ກູ້        | 2564                                                                                                    | ไตรมาสที่ 4 (1 ก.ค 30 ก.ย.)   | 0 0                |
|                                                                  | 2          | ชัยภูมิ       | แก้งคร้อ | อบต.หลุบคา | ໄມ່ໄດ້ກູ້        | 2564                                                                                                    | ไตรมาสที่ 3 (1 เม.ย 30 มิ.ย.) | <b>Q</b>           |
|                                                                  | 3          | ชัยภูมิ       | แก้งคร้อ | อบต.หลุบคา | ໄມ່ໄດ້ກູ້        | 2564                                                                                                    | ไตรมาสที่ 2 (1 ม.ค 31 มี.ค.)  | <b>Q</b>           |
|                                                                  |            |               |          |            |                  |                                                                                                    |                               |                    |

\*\* จะต้องกด เพิ่มรอบงบประมาณที่รายงานผล ทุกครั้งก่อนที่จะบันทึกไตรมาสต่อไป

|                                                             | =          |            |                      |                   |                  |                       | 😫 ยินดีต้อนรับ : นางสาวอาเ   | มีละ ยูโซะ   <b>C<del>ว</del> ออกจากร</b> |
|-------------------------------------------------------------|------------|------------|----------------------|-------------------|------------------|-----------------------|------------------------------|-------------------------------------------|
| อมูลแผนพัฒนาท้องถิ่น 5 ปี                                   | ปึงบประม   | าณที่รายงา | има                  | ทั้งหมด           |                  | รอบการรายงานผล        | ทั้งหมด                      |                                           |
| เยรับจริง-รายจ่ายจริงของ<br>Jn.                             | สถานะกา    | รก้เงิน    |                      | - 2010            |                  |                       |                              |                                           |
| เรจัดทำความตกลงความร่วม                                     |            |            |                      | -понис-           |                  |                       |                              |                                           |
| งระหว่างประเทศของ อปท.<br>แน้วรววดวามประสงค์การรับ          |            |            |                      |                   | ค้นหา            | แสดงทั้งหมด           |                              |                                           |
| มนสารวจความประสงคการเช<br>ของค์กรปกครองส่วนท้องถิ่น         |            |            |                      |                   |                  |                       |                              |                                           |
| นภาษาอังกฤษ                                                 |            |            |                      |                   |                  |                       |                              |                                           |
| ทกขอมูลการจดเกบภาษทดน<br>ะสิ่งปลูกสร้าง                     | เพิ่มข้อมู | a          |                      |                   |                  |                       |                              | × +                                       |
| มูลเกี่ยวกับหนี้ของอ <mark>งค์กร</mark><br>ครองส่วนท้องถิ่น | ลำดับ      | จังหวัด    | อำเภอ                | əUn.              | ปึงบประมาณที่กู้ | ปึงบประมาณที่รายงานผล | รอบการรายงานผล               |                                           |
| กี่ยวกับหนี้ขององค์กร                                       | 1          | กระบี่     | เขาพนม               | เทศบาลตำบลเขาพนม  | 2562             | 2563                  | ไตรมาสที่ 2 (1 ม.ค 31 มี.ค.) | 0 0 2                                     |
| อส่วนท้องถิ่น                                               | 2          | กระบี่     | เขาพนม               | เทศบาลต่ำบลเขาพนม | 2560             | 2563                  | ไตรมาสที่ 2 (1 ม.ค 31 มี.ค.) | <b>Q Ø</b>                                |
|                                                             | 3          | กระบี่     | <mark>เขา</mark> พนม | เทศบาลตำบลเขาพนม  | 2560             | 2563                  | ไตรมาสที่ 1 (1 ต.ค 31 ธ.ค.)  | <b>Q</b>                                  |
|                                                             | 4          | กระบี่     | เขาพนม               | เทศบาลตำบลเขาพนม  | 2562             | 2563                  | ไตรมาสที่ 1 (1 ต.ค 31 ธ.ค.)  | 0 0                                       |
|                                                             |            |            |                      |                   |                  |                       |                              |                                           |
|                                                             | HÚ         | าละ 10 ราย | การ 🗸                |                   | 18               | เง 4 จาก 4            |                              |                                           |

### ๖.๗ กรณีที่มีการกู้เงิน ให้ทำตามข้อ ๖.๑ - ๖.๓ ตามลำดับก่อน

๖.๘ แล้วเลื่อนหน้าจอลงด้านล่าง เพื่อตรวจสอบข้อมูลที่จะรายงานในไตรมาสนั้น (ข้อมูลที่บันทึกไว้ใน ไตรมาส ก่อนจะปรากฏ)

| O DLA_INFO62 [DLA-PERSON] × +                                        |                            |                                                 |                                                     |
|----------------------------------------------------------------------|----------------------------|-------------------------------------------------|-----------------------------------------------------|
| $\leftrightarrow$ $\rightarrow$ C $($ test.dla.go.th:8443/DLA_INFO62 | ?/reg/LoanNewAdditional.do |                                                 | x) 🛪 🍪 :                                            |
| DLA INFO62 =                                                         |                            |                                                 | 🤂 ยินดีต้อนรับ : นางสาวอามิละ ยูไซะ   C+ ออกจากระบบ |
| และสิ่งปลูกสร้าง                                                     |                            |                                                 |                                                     |
| ข้อมูลเกี่ยวกับหนี่ขององค์กร<br>ปกครองส่วนท้องถิ่น                   | แหล่งเงินกู้ที่1           |                                                 |                                                     |
| รายงานเกี่ยวกับหนี้ขององค์กร<br>ปกครองส่วนก้องกิน                    | แหล่งเงินกู้หลัก :         | 3. สถาบันการเงินเฉพาะกิจของรัฐ                  | •                                                   |
|                                                                      | แหล่งเงินกู้ย่อย :         | ธนาคารออมสิน                                    | ▼*                                                  |
|                                                                      | เลขที่สัญญาเงินกู้ :       | 1/2562                                          | •                                                   |
|                                                                      | วัตถุประสงค์ของเงินกู้ :   | เงินทุนหมุนเวียนสถานธนานุบาล                    | ♥*                                                  |
|                                                                      | ประเภทโครงการเงินกู้:      | อื่นๆ(โปรดระบุ เช่น ปรับปรุงภูมิทัศน์ , ที่ดิน) | <b>v</b> *                                          |
|                                                                      | อื่นๆ :                    | เงินทุนหมุนเวียนสถานธนานุบาล                    |                                                     |
|                                                                      | วันที่ลงนามในสัญญา :       | 19/04/2562                                      | * (วว/ดด/ปปปป)                                      |
|                                                                      | วันที่สิ้นสุดสัญญา :       | 18/04/2582                                      | • (ככ) (ער אין אין אין אין אין אין אין אין אין אין  |
|                                                                      | ระยะเวลาชำระหนี้ :         | 20.0                                            | • ปี                                                |
|                                                                      |                            |                                                 |                                                     |
|                                                                      | วงเงินกู้ตามสัญญา :        | 45,000,000.00                                   | • un                                                |
|                                                                      | วงเงินกู้ที่เบิกจริง :     | 34243.875.50                                    | • nun                                               |

| DLA_INFO62 [DLA-PERSON] × + | FOC2 (and another which and do | for transfordit. Name Red           |                                                             |
|-----------------------------|--------------------------------|-------------------------------------|-------------------------------------------------------------|
|                             | -062/reg/LoannewAdditional.do  |                                     | 🗙 🗰 📚<br>🕒 ยินดีต้อนรับ : นางสาวอานิล: ยูไซะ   🗘 ออกจากระบบ |
|                             | วงเงินกู้ที่เปิกจริง :         | 9,932,323.95                        | וויט                                                        |
|                             | อัตราดอกเบี้ย :                | <ul> <li>คงที่ O ลอยตัว</li> </ul>  |                                                             |
|                             | อัตราดอกเบี้ยคงที่ :           | 275                                 | * %                                                         |
|                             | หมายเหตุ :                     |                                     |                                                             |
|                             | ชำระคืนต้นเงินกู้ไตรมาสนี้ :   |                                     | רי עיזה                                                     |
|                             | ชำระคืนต้นเงินกู้สะสม :        | 30000000                            | าเก                                                         |
|                             | หนี้คงค้าง :                   | 6,932,323.95                        | บาท                                                         |
|                             |                                | ลบแหล่งเวิบทู้<br>มันทึกข้อมูล กลับ |                                                             |
| 9 📋 🤢 😆 🦂 🤇                 |                                |                                     | TH 143                                                      |

๖.๙ ถ้าไม่มีการชำระหนี้เพิ่ม ให้กดบันทึก

๖.๑๐ ถ้ามีการชำระหนี้เพิ่ม ให้ใส่ยอดหนี้ที่ชำระ (ไม่รวมดอกเบี้ย) แล้วกดบันทึก

|            | 443/DLA_INFO62/reg/Lo | oanNewAdditional.do                                     | abdapen .     |          |            |                       | 0<br>\$        | * 😵            |
|------------|-----------------------|---------------------------------------------------------|---------------|----------|------------|-----------------------|----------------|----------------|
| DLA INFO62 | ≡                     |                                                         |               |          | 😫 ខឹងថ     | ต้อนรับ : นางสาวอานีส | ະ ຍູໂຫະ 🛛 🗘 ວວ | กจากระบบ       |
|            |                       | วงเงินกู้ที่เปิกจริง :                                  | 9,932,323,95  | *        | บาท        |                       |                |                |
|            |                       | อัตราดอกเบี้ย :<br>อัตราดอกเบี้ยคงที่ :                 | คงที่  ลอยตัว | *        | %          |                       |                |                |
|            |                       |                                                         |               |          |            |                       |                |                |
|            |                       | หมายเหตุ :                                              |               |          |            |                       |                |                |
|            |                       | ข้าระคินต้นเงินกู้ไตรมาสนี :<br>ชำระคืนต้นเงินกู้สะสม : | 3,000,000.00  |          | บาท<br>บาท |                       |                |                |
|            |                       | หนี้คงค้าง :                                            | 6,932,323,95  |          | บาท        |                       |                |                |
|            |                       |                                                         | ลบแหล่ง       | จเงินกู้ |            |                       |                |                |
|            |                       |                                                         | ันทึกข้อมูล   | กลับ     |            |                       |                |                |
| 🕘 🗐 😰 📦 .  | 6 💿 🖸                 | 😒 💿                                                     | 1 million     | 10       | 200        | TUR                   | тн             | 14:2<br>12/7/2 |

| DLA INFO02                                                                                                    | =         |              |        |                  |                  |                       | 😫 ยินดีต้อนรับ : นางสาวอานี   | ละ ยูโซะ 🛛 🕻 | 🕀 ออกจาก: |
|----------------------------------------------------------------------------------------------------|-----------|--------------|--------|------------------|------------------|-----------------------|-------------------------------|--------------|-----------|
|                                                                                                    | สถานะกา   | เรกู้เงิน    |        | -กั้งหมด-        |                  | ~                     |                               |              |           |
| เรงะแก เคว เอะเทสงความรวม<br>วระหว่างประเทศของ อปท.<br>มนสำรวจความประสงค์การใช้<br>วองค์กรปกครองส่วนท้องถิ่น<br>มนอามารั 1001 |           |              |        |                  | ค้นหา            | แสดงทั้งหมด           |                               |              |           |
| นภาษาองกฤษ<br>มทึกข้อมูลการจัดเก็บภาษีที่ดิน<br>ละสิ่งปลูกสร้าง                                                               | เพิ่มข้อเ | Įa           |        |                  |                  |                       |                               |              |           |
| มมูลเกี่ยวกับหนี้ขององค์กร<br>กครองส่วนท้องถิ่น                                                                               | ลำดับ     | จังหวัด      | อำเภอ  | ədn.             | ปิงบประมาณที่กู้ | ปึงบประมาณที่รายงานผล | รอบการรายงานผล                |              |           |
| แกี่ยวกับหนี้ขององค์กร                                                                                                    | 1         | กระบี่       | เขาพนม | เทศบาลตำบลเขาพนม | 2560             | 2564                  | ไตรมาสที่ 3 (1 เม.ย 30 มิ.ย.) | 0            | 0         |
| งส่วนท้องถิ่น                                                                                                    | 2         | กระบี่       | เขาพนม | เทศบาลตำบลเขาพนม | 2562             | 2564                  | ไตรมาสที่ 3 (1 เม.ย 30 มิ.ย.) | 9            | 8         |
|                                                                                                    | 3         | กระบี่       | เขาพนม | เทศบาลตำบลเขาพนม | 2562             | 2564                  | ไตรมาสที่ 2 (1 ม.ค 31 มี.ค.)  | 9            | Ø         |
|                                                                                                    | 4         | กระบี่       | เขาพนม | เทศบาลตำบลเขาพนม | 2560             | 2564                  | ไตรมาสที่ 2 (1 ม.ค 31 มี.ค.)  | 0            | Ø         |
|                                                                                                    | 5         | กระบี่       | เขาพนม | เทศบาลตำบลเขาพนม | 2560             | 2563                  | ไตรมาสที่ 1 (1 ต.ค 31 ธ.ค.)   | 9            | Ø         |
|                                                                                                    | 6         | กระบี่       | เขาพนม | เทศบาลตำบลเขาพนม | 2562             | 2563                  | ไตรมาสที่ 1 (1 ต.ค 31 ธ.ค.)   | 0            | Ø         |
|                                                                                                    | нù        | ว้าละ 10 ราย | inns v |                  | 1                | ถึง 6 จาก 6           |                               |              |           |

#### ๖.๑๑ หน้าจอจะแสดงผลดังรูปด้านล่าง

\*\* มีการกู้เงิน ๑ ปี รายงาน ๔ ไตรมาส หากบันทึกข้อมูลครบทุกไตรมาส จะแสดงบรรทัดข้อมูล ๔ บรรทัด มีการกู้เงิน ๒ ปี รายงาน ๓ ไตรมาส หากบันทึกข้อมูลครบทุกไตรมาส จะแสดงบรรทัดข้อมูล ๖ บรรทัด มีการกู้เงิน ๒ ปี รายงาน ๔ ไตรมาส หากบันทึกข้อมูลครบทุกไตรมาส จะแสดงบรรทัดข้อมูล ๘ บรรทัด มีการกู้เงิน ๓ ปี รายงาน ๓ ไตรมาส หากบันทึกข้อมูลครบทุกไตรมาส จะแสดงบรรทัดข้อมูล ๙ บรรทัด

### ๗. บันทึกผิดพลาด ต้องการแก้ไข

| การกู้เงิน<br>อมูล |                                                                  | -ทั้งหมด-                                                                                                    | Ăum                                                                                                    | บแสดงทั้งหมด                                                                                                    |                                                                                                    |                                                                                                    |
|--------------------|------------------------------------------------------------------|----------------------------------------------------------------------------------------------------|----------------------------------------------------------------------------------------------------|----------------------------------------------------------------------------------------------------|----------------------------------------------------------------------------------------------------|----------------------------------------------------------------------------------------------------|
| aya                |                                                                  |                                                                                                    | Aun                                                                                                    | แสดงทั้งหมด                                                                                                    |                                                                                                    |                                                                                                    |
| aųa                |                                                                  |                                                                                                    |                                                                                                    |                                                                                                    |                                                                                                    |                                                                                                    |
|                    |                                                                  |                                                                                                    |                                                                                                    |                                                                                                    |                                                                                                    |                                                                                                    |
| จังหวัด            | อำเภอ                                                            | əUn.                                                                                                    | ปีงบประมาณที่กู้                                                                                                    | ปิงบประมาณที่รายงานผล                                                                                                    | รอบการรายงานผล                                                                                                    |                                                                                                    |
| กระบี่             | เขาพนม                                                           | เทศบาลตำบลเขาพนม                                                                                                    | 2560                                                                                                    | 2564                                                                                                    | ไตรมาสที่ 3 (1 เม.ย 30 มิ.ย.)                                                                                                    | Q Q                                                                                                    |
| กระบี่             | เขาพนม                                                           | เทศบาลตำบลเขาพนม                                                                                                    | 2562                                                                                                    | 2564                                                                                                    | ไตรมาสที่ 3 (1 เม.ย 30 มิ.ย.)                                                                                                    | <u> </u>                                                                                                    |
| กระบี่             | เขาพนม                                                           | เทศบาลตำบลเขาพนม                                                                                                    | 2562                                                                                                    | 2564                                                                                                    | ไตรมาสที่ 2 (1 ม.ค 31 มี.ค.)                                                                                                    | 9 0                                                                                                    |
| กระบี่             | เขาพนม                                                           | เทศบาลตำบลเขาพนม                                                                                                    | 2560                                                                                                    | 2564                                                                                                    | ไตรมาสที่ 2 (1 ม.ค 31 มี.ค.)                                                                                                    | <u> (</u>                                                                                                    |
| กระบี่             | เขาพนม                                                           | เทศบาลตำบลเขาพนม                                                                                                    | 2560                                                                                                    | 2563                                                                                                    | ไตรมาสที่ 1 (1 ต.ค 31 ธ.ค.)                                                                                                    | <u> </u>                                                                                                    |
| กระบี่             | เขาพนม                                                           | เทศบาลตำบลเขาพนม                                                                                                    | 2562                                                                                                    | 2563                                                                                                    | ไตรมาสที่ 1 (1 ต.ค 31 ธ.ค.)                                                                                                    | <u> </u>                                                                                                    |
| หน้าละ 10 รายเ     | nns ∽                                                            |                                                                                                    | 1                                                                                                    | ถึง 6 จาก 6                                                                                                    |                                                                                                    |                                                                                                    |
|                    |                                                                  |                                                                                                    |                                                                                                    |                                                                                                    |                                                                                                    |                                                                                                    |
|                    | ทระบี่<br>ทระบี่<br>ทระบี่<br>ทระบี่<br>ทระบี่<br>หน้าละ 10 รายเ | กระบี่         เขาพนม           กระบี่         เขาพนม           กระบี่         เขาพนม           กระบี่         เขาพนม           กระบี่         เขาพนม           กระบี่         เขาพนม           กระบี่         เขาพนม           กระบี่         เขาพนม           กระบี่         เขาพนม           กระบี่         เขาพนม | กระบี่         เขาพนม         เกศบาลตำบลเขาพนม           กระบี่         เขาพนม         เกศบาลตำบลเขาพนม           กระบี่         เขาพนม         เกศบาลตำบลเขาพนม           กระบี่         เขาพนม         เกศบาลตำบลเขาพนม           กระบี่         เขาพนม         เกศบาลตำบลเขาพนม           กระบี่         เขาพนม         เกศบาลตำบลเขาพนม           กระบี่         เขาพนม         เกศบาลตำบลเขาพนม           กระบี่         เขาพนม         เกศบาลตำบลเขาพนม           กระบี่         เขาพนม         เกศบาลตำบลเขาพนม | กระบี่         เขาพนม         เกศบาลดำบลเขาพนม         2560           กระบี่         เขาพนม         เกศบาลดำบลเขาพนม         2562           กระบี่         เขาพนม         เกศบาลดำบลเขาพนม         2562           กระบี่         เขาพนม         เทศบาลดำบลเขาพนม         2560           กระบี่         เขาพนม         เทศบาลดำบลเขาพนม         2560           กระบี่         เขาพนม         เทศบาลดำบลเขาพนม         2560           กระบี่         เขาพนม         เทศบาลดำบลเขาพนม         2560           กระบี่         เขาพนม         เทศบาลดำบลเขาพนม         2560           กระบี่         เขาพนม         เทศบาลดำบลเขาพนม         2562           กระบี่         เขาพนม         เทศบาลดำบลเขาพนม         2562 | กระบี่         เขาพบม         เกศบาลดำบลเขาพบม         2560         2564           กระบี่         เขาพบม         เกศบาลดำบลเขาพบม         2562         2564           กระบี่         เขาพบม         เกศบาลดำบลเขาพบม         2562         2564           กระบี่         เขาพบม         เกศบาลดำบลเขาพบม         2560         2564           กระบี่         เขาพบม         เกศบาลดำบลเขาพบม         2560         2563           กระบี่         เขาพบม         เกศบาลดำบลเขาพบม         2560         2563           กระบี่         เขาพบม         เกศบาลดำบลเขาพบม         2562         2563           กระบี่         เขาพบม         เกศบาลดำบลเขาพบม         2562         2563           กระบี่         เขาพบม         เกศบาลดำบลเขาพบม         2562         2563 | กระบี่         เขาพนม         เกศบาลด้าบลเขาพนม         2560         2564         โดรมาสที่ 3 (1 เม.ย 30 มิ.ย.)           กระบี่         เขาพนม         เทศบาลด้าบลเขาพนม         2562         2564         โดรมาสที่ 3 (1 เม.ย 30 มิ.ย.)           กระบี่         เขาพนม         เทศบาลด้าบลเขาพนม         2562         2564         โดรมาสที่ 3 (1 เม.ย 30 มิ.ย.)           กระบี่         เขาพนม         เทศบาลด้าบลเขาพนม         2560         2564         โดรมาสที่ 2 (1 ม.ค 31 มิ.ค.)           กระบี่         เขาพนม         เทศบาลด้าบลเขาพนม         2560         2563         โดรมาสที่ 1 (1 ต.ค 31 ธ.ค.)           กระบี่         เขาพนม         เทศบาลด้าบลเขาพนม         2562         2563         โดรมาสที่ 1 (1 ต.ค 31 ธ.ค.)           กระบี่         เขาพนม         เทศบาลด้าบลเขาพนม         2562         2563         โดรมาสที่ 1 (1 ต.ค 31 ธ.ค.) |

๗.๑ ต้องการลบ (รายไตรมาส) ไปที่หน้าบันทึกข้อมูล กดไอคอนสีแดง (รูปถังขยะ)

#### ๗.๒ กดยืนยัน

| DLA INFO62                                                                |          |              |        |                  |                   |               | \rm ยินดีต้อนรับ : นางสาวอ    | เนีละ ยูโซะ | 🗘 ออกจ |
|---------------------------------------------------------------------------|----------|--------------|--------|------------------|-------------------|---------------|-------------------------------|-------------|--------|
|                                                                           | สถานะกา  | ารกู้เงิน    |        | -กั้งหมด-        | Aun L             | สดงทั้งหมด    |                               |             |        |
| เงินที่เข้าองกัญง<br>บันทึกข้อมูลการจัดเก็บภาษีที่ดิน<br>และสิ่งปลูกสร้าง | เพิ่มข้อ | ųa           |        |                  | <u> </u>          | _             |                               |             |        |
|                                                                           | สำดับ    | จังหวัด      | อำเภอ  | aun.             | (1)               | เณที่รายงานผล | รอบการรายงานผล                |             |        |
| งานเกี่ยวกับหนี้ขององค์กร                                                 | 1        | กระบี่       | เขาพนม | เทศบาลตำบล       | $\bigcirc$        | 2564          | โตรมาสที่ 3 (1 เม.ย 30 มิ.ย.) | 0           | 0 0    |
| กรองส่วนท้องถิ่น                                                          | 2        | กระบี่       | เขาพนม | เทศบาลตำบล       | ยืนยันการลบข้อมูล | 2564          | ไตรมาสที่ 3 (1 เม.ย 30 มิ.ย.) | 0           | Ø      |
|                                                                           | 3        | กระบี่       | เขาพนม | เทศบาลตำบล       | ยืนยัน อกเล็ก     | 2564          | ไตรมาสที่ 2 (1 ม.ค 31 มี.ค.)  | 0           | Ø      |
|                                                                           | 4        | กระบี่       | เขาพนม | เทศบาลตำบลเขาพนม | 2560              | 2564          | ไตรมาสที่ 2 (1 ม.ค 31 มี.ค.)  | 0           | Ø      |
|                                                                           | 5        | กระบี่       | เขาพนม | เทศบาลตำบลเขาพนม | 2560              | 2563          | ไตรมาสที่ 1 (1 ต.ค 31 ธ.ค.)   | 9           | Ø      |
|                                                                           | 6        | กระบี่       | เขาพนม | เทศบาลตำบลเขาพนม | 2562              | 2563          | ไตรมาสที่ 1 (1 ต.ค 31 ธ.ค.)   | 0           | Ø      |
|                                                                           | н        | น้าละ 10 ราย | มการ 🗸 |                  | 1 ถึง 6           | จาก 6         |                               |             |        |

|                                                                                                    | A INFORT                                                              | (reg/LoanNo                                                                | wAdditional                                                          | lo.                                                                                                    |                                                                      |                                                                            |                                                                                                    |                  | * *                                                                                                    |
|----------------------------------------------------------------------------------------------------|-----------------------------------------------------------------------|----------------------------------------------------------------------------|----------------------------------------------------------------------|----------------------------------------------------------------------------------------------------|----------------------------------------------------------------------|----------------------------------------------------------------------------|----------------------------------------------------------------------------------------------------|------------------|----------------------------------------------------------------------------------------------------|
| est.dla.go.th:8443                                                                                                    | JEA_INI 002                                                           | reg/coanive                                                                | WAGGIGOTAL                                                           |                                                                                                    |                                                                      |                                                                            |                                                                                                    |                  | H M                                                                                                    |
| DLA INFO62                                                                                                    | ≡                                                                     |                                                                            |                                                                      |                                                                                                    |                                                                      |                                                                            | 😫 ยินดีต้อนรับ : นางสาวอานี                                                                                                    | ละ ยูโซะ 🛛 🕻     | 🕈 ออกจากระ                                                                                                    |
| ข้อมูล LPA                                                                                                    |                                                                       |                                                                            |                                                                      |                                                                                                    |                                                                      | a                                                                          |                                                                                                    |                  |                                                                                                    |
| ข้อมูลบุคลากรท้องถิ่น (LHR)                                                                                                    | อปท.                                                                  |                                                                            |                                                                      | เทศบาลต่าบลเขาพนม                                                                                                    |                                                                      | ปงบประมาณที่กู้                                                            | ทั้งหมด                                                                                                    |                  | ~                                                                                                    |
| ข้อมูลแผนพัฒนาท้องถิ่น 5 ปี                                                                                                    | ปีงบประเ                                                              | มาณที่รายงา                                                                | นผล                                                                  | ทั้งหมด                                                                                                    |                                                                      | <ul> <li>รอบการรายงานผล</li> </ul>                                         | ทั้งหมด                                                                                                    |                  | •                                                                                                    |
|                                                                                                    | สถานะกา                                                               | รกู้เงิน                                                                   |                                                                      | -ทั้งหมด-                                                                                                    |                                                                      | •                                                                          |                                                                                                    |                  |                                                                                                    |
|                                                                                                    |                                                                       |                                                                            |                                                                      |                                                                                                    |                                                                      |                                                                            |                                                                                                    |                  |                                                                                                    |
| มือระหว่างประเทศของ อปท.                                                                                                    |                                                                       |                                                                            |                                                                      |                                                                                                    | ค้นหา                                                                | แสดงทั้งหมด                                                                |                                                                                                    |                  |                                                                                                    |
|                                                                                                    |                                                                       |                                                                            |                                                                      |                                                                                                    |                                                                      |                                                                            |                                                                                                    |                  |                                                                                                    |
| แบบสำรวจความประสงค์การใช้<br>ชื่อองค์กรปกครองส่วนท้องถิ่น<br>เป็นภาษาอังกฤษ                                                                                                    | _                                                                     |                                                                            |                                                                      |                                                                                                    | _                                                                    |                                                                            |                                                                                                    |                  |                                                                                                    |
| แบบสำรวจความประสงค์การใช้<br>ชื่อองค์กรปกครองส่วนท้องถิ่น<br>เป็นภาษาอังกฤษ<br>มันทึกข้อมูลการจัดเก็บภาษีที่ดิน<br>และสิ่งปลูกสร้าง                                                                                                    | เพิ่มข้อเ                                                             | ya                                                                         |                                                                      |                                                                                                    |                                                                      |                                                                            |                                                                                                    |                  |                                                                                                    |
| แบบสำรวจความประสงค์การใช้<br>ชื่อองค์กรปกครองส่วนท้องถิ่น<br>เป็นภาษาอังกฤษ<br>นั้นทึกป้อมูลการจัดเก็บภาษิที่ดิน<br>และสิ่งปลูกสร้าง<br>ข้อมูลเกี่ยวกับหนี่ขององกุกร<br>ปกครองส่วนก้องถิ่น                                                   | เพิ่มข้อเ<br>ล่ำดับ                                                   | να<br>ຈັงหวัด                                                              | อำเภอ                                                                | ədn.                                                                                                    | บิงบประมาณที่กู้                                                     | บิงบประมาณที่รายงานผล                                                      | รอบการรายงานผล                                                                                                    |                  |                                                                                                    |
| แบบสำรวจความประสงค์การใช้<br>ชื่อองค์กรปกครองส่วนท้องถิ่น<br>เป็นภาษาอังกฤษ<br>มันทึกข้อมูลการจัดเก็บภาษีที่ดิน<br>และสิ่งปลูกสร้าง<br>ข้อมูลเกี่ยวกับหนี้ขององก์กร<br>ปกครองส่วนท้องกิ่น                                                    | เพิ่มข้อเ<br>ลำดับ<br>1                                               | งังหวัด<br>กระบี่                                                          | <b>อำเภอ</b><br>เขาพนม                                               | <mark>อปท.</mark><br>เกศบาลต่าบลเขาพนม                                                                                     | <mark>ปังบประมาณที่ตู้</mark><br>2562                                | ปิงบประมาณที่รายงานผล<br>2564                                              | รอบการรายงานผล<br>โตรมาสที่ 3 (1 เม.ย 30 มิ.ย.)                                                                                                | 0                | C                                                                                                    |
| แบบสำรวจความประสงค์การใช้<br>ชื่อองค์กรปกครองส่วนท้องถิ่น<br>เป็นภาษาอังกฤษ<br>มันทึกป้อมูลการจัดเก็บภาษิที่ดีน<br>และสิ่งปลูกสร้าง<br>ข้อมูลเกี่ยวกับหนี่ขององค์กร<br>ปกครองส่วนท้องถิ่น<br>ยงานเกี่ยวกับหนี่ขององค์กร<br>เครองส่วนท้องถิ่น | เพิ่มข้อเ<br><mark>สำดับ</mark><br>1<br>2                             | ส<br>จังหวัด<br>กระบี่<br>กระบี่                                           | <b>อำเภอ</b><br>เขาพนม<br>เขาพนม                                     | <mark>อปท.</mark><br>เทศบาลต่าบลเขาพนม<br>เทศบาลต่าบลเขาพนม                                                                | <mark>ปังบประมาณที่กู้</mark><br>2562<br>2562                        | <mark>ป์งบประมาณที่รายงานผล</mark><br>2564<br>2564                         | รอบการรายงานผล<br>โตรมาสที่ 3 (1 เม.ย 30 มิ.ย.)<br>โตรมาสที่ 2 (1 ม.ค 31 มิ.ค.)                                                                | 0                | C 0                                                                                                    |
| แบบสำรวงความประสงค์การใช้<br>ชื่อองค์กรปกครองส่วนท้องถิ่น<br>เป็นภาษาอังกฤษ<br>บันทึกข้อมูลการจัดเก็บภาษิที่ดิน<br>และสิ่งปลูกสร้าง<br>ป้อมูลเกี่ยวกันหนี้ขององค์กร<br>ปกครองส่วนท้องกิ่น<br>ยงานเกี่ยวกันหนี้ขององค์กร<br>เครองส่วนท้องถิ่น | เพิ่มบังเ<br><mark>ลำดับ</mark><br>1<br>2<br>3                        | а<br><b> <del>จังหวัด</del><br/>пระบี่<br/>пระบี่         </b>             | <mark>ວຳເກວ</mark><br>ເขาพนม<br>ເขาพนม<br>เขาพนม                     | <b>อปก.</b><br>เทศบาลต่ำบลเขาพนม<br>เทศบาลต่ำบลเขาพนม<br>เทศบาลต่ำบลเขาพนม                                                 | <mark>ปังบประมาณที่จั</mark><br>2562<br>2562<br>2560                 | <mark>ปังบประมาณที่รายงานผล</mark><br>2564<br>2564<br>2564                 | รอบการรายงานผล<br>โตรมาลที่ 3 (1 เม.ย 30 มิ.ย.)<br>โตรมาลที่ 2 (1 ม.ค 31 มิ.ค.)<br>โตรมาลที่ 2 (1 ม.ค 31 มิ.ค.)                                | 0                | <b>C</b><br><b>C</b><br><b>C</b>                                                                                                    |
| แบบสำรวจความประสงค์การใช้<br>ชื่อองค์กรปกครองส่วนท้องถิ่น<br>เป็นภาษาอังกฤษ<br>ขันทึกข้อมูลการจัดเก็บภาษิที่ดิน<br>และสิ่งปลุกสร้าง<br>ข้อมูลเกี่ยวทับหนี่ขององค์กร<br>ปกครองส่วนท้องถิ่น<br>ยงานเกี่ยวกับหนี่ขององค์กร<br>กครองส่วนท้องถิ่น | เพิ่มข้อข<br>ลำดับ<br>1<br>2<br>3<br>4                                | а<br><b> <sup>3</sup>0НЗО</b><br>пs:d<br>пs:d<br>пs:d<br>пs:d<br>пs:d      | <mark>อำเภอ</mark><br>เขาพนม<br>เขาพนม<br>เขาพนม<br>เขาพนม           | <mark>อปก.</mark><br>เทศบาลต่าบลเขาพนม<br>เทศบาลต่าบลเขาพนม<br>เทศบาลต่าบลเขาพนม<br>เทศบาลต่าบลเขาพนม                      | <mark>ປັຈບປຣະມາດເກີຫຼັ</mark><br>2562<br>2562<br>2560<br>2560        | <mark>ป้อมประมาณที่รายงานผล</mark><br>2564<br>2564<br>2564<br>2564         | รอบการรายงานผล<br>โตรมาสที่ 3 (1 เม.ย 30 มิ.ย.)<br>โตรมาสที่ 2 (1 ม.ค 31 มิ.ค.)<br>โตรมาสที่ 2 (1 ม.ค 31 มิ.ค.)                                | 0                | ©<br>©<br>©                                                                                                    |
| แบบสำรวจความประสงค์การใช้<br>ชื่อองค์กรปกครองส่วนท้องถิ่น<br>เป็นภาษาอังกฤษ<br>มันทึกป้อมูลการจัดเก็บภาษิที่ดีน<br>และสิ่งปลูกสร้าง<br>ข้อมูลเกี่ยวกับหนี่ขององค์กร<br>ปกครองส่วนท้องถิ่น<br>ยงานเกี่ยวกับหนี่ขององค์กร<br>เครองส่วนท้องถิ่น | <mark>เพิ่มข้อย</mark><br><mark>ลำดับ</mark><br>1<br>2<br>3<br>4<br>5 | <mark>бон5о</mark><br>ns:d<br>ns:d<br>ns:d<br>ns:d<br>ns:d<br>ns:d<br>ns:d | <b>อำเภอ</b><br>เขาพนม<br>เขาพนม<br>เขาพนม<br>เขาพนม<br>เขาพนม       | <mark>อปท.</mark><br>เทศบาลต่าบลเขาพนม<br>เทศบาลต่าบลเขาพนม<br>เทศบาลต่าบลเขาพนม<br>เทศบาลต่าบลเขาพนม<br>เทศบาลต่าบลเขาพนม | <mark>ປັຈບປຣະມາณที່ຈັ</mark><br>2562<br>2562<br>2560<br>2560<br>2560 | <mark>0งบประมาณที่รายงานผล</mark><br>2564<br>2564<br>2564<br>2563<br>2563  | รอบการรายงานผล<br>โตรมาสที่ 3 (1 เม.ย 30 มิ.ย.)<br>โตรมาสที่ 2 (1 ม.ค 31 มิ.ค.)<br>โตรมาสที่ 2 (1 ม.ค 31 มิ.ค.)<br>โตรมาสที่ 1 (1 ต.ค 31 ธ.ค.) | ©<br>©<br>©<br>© | C<br>C<br>C<br>C<br>C<br>C<br>C<br>C<br>C<br>C<br>C<br>C<br>C<br>C<br>C<br>C<br>C<br>C<br>C                                                                                                    |
| แบบสำรวจความประสงค์การใช้<br>ชื่อองค์ทรปกครองส่วนท้องถิ่น<br>เป็นภาษาอังกฤษ<br>บันทึกข้อมูลการจัดเก็บภาษิที่ดีม<br>และสิ่งปลูกสร้าง<br>ข้อมูลเกี่ยวทับหนี่ขององค์กร<br>ปกครองส่วนท้องถิ่น<br>ยงานเกี่ยวกับหนี่ขององค์กร<br>กครองส่วนท้องถิ่น | เพิ่มข้อง<br>สำดับ<br>1<br>2<br>3<br>4<br>5                           | а<br><b>бонбо</b><br>ns-d<br>ns-d<br>ns-d<br>ns-d<br>ns-d                  | <mark>อำเภอ</mark><br>เขาพนม<br>เขาพนม<br>เขาพนม<br>เขาพนม<br>เขาพนม | <mark>อปก.</mark><br>เทศบาลด่าบลเขาพนม<br>เทศบาลด่าบลเขาพนม<br>เทศบาลด่าบลเขาพนม<br>เทศบาลด่าบลเขาพนม<br>เทศบาลด่าบลเขาพนม | <mark>ปังบประมาณที่จั</mark><br>2562<br>2560<br>2560<br>2560<br>2562 | <mark>ป้อมประมาณที่รายงานผล</mark><br>2564<br>2564<br>2564<br>2563<br>2563 | รอบการรายงามผล<br>โดรมาลที่ 3 (1 เม.ย 30 มิ.ย.)<br>โดรมาลที่ 2 (1 ม.ค 31 มิ.ค.)<br>โดรมาลที่ 2 (1 น.ค 31 มิ.ค.)<br>โดรมาลที่ 1 (1 ต.ค 31 ร.ค.) | ©<br>©<br>©<br>© | <ul> <li>2</li> <li>2</li></ul> |

๗.๓ หน้าจอจะแสดงผลใหม่ (ไตรมาสที่ลบจะหายไป)

๗.๔ ต้องการแก้ไขเฉพาะข้อมูลในสัญญา (ไม่ลบรายไตรมาส) ให้เลือกกดไอคอนสีส้ม (รูปสมุดดินสอ)

|                                                                                 | =         |             |        |                   |                  |                       | 😫 ยินดีต้อนรับ : นางสาวอานี   | ละ ยูโซะ 🛛 🗘 ออกจากร |
|---------------------------------------------------------------------------------|-----------|-------------|--------|-------------------|------------------|-----------------------|-------------------------------|----------------------|
| Arus I.M.                                                                       | จังหวัด   |             |        | กระบี             |                  | อำเภอ                 | เขาพนม                        |                      |
| ขอมูล LPA<br>ข้อมลบคลากรท้องถิ่น (LHR)                                          | əUn.      |             |        | เทศบาลตำบลเขาพนม  |                  | ปีงบประมาณที่กู้      | ทั้งหมด                       |                      |
| ข้อมูลแผนพัฒนาท้องถิ่น 5 ปี                                                     | ปีงบประเ  | มาณที่รายงา | านผล   | وماليلان          |                  | รอบการรายงานผล        |                               |                      |
|                                                                                 |           |             |        |                   |                  |                       |                               |                      |
| อปท.                                                                            | สถานะกา   | เรกู้เงิน   |        | -ทั้งหมด-         |                  | ~                     |                               |                      |
| มือระหว่างประเทศของ อปท.                                                        |           |             |        |                   |                  |                       |                               |                      |
| เบบสำรวจความประสงค์การใช้                                                       |           |             |        |                   | ÅUHT             | แสดงทั้งหมด           |                               |                      |
| ชื่อองคกรปกครองส่วนท้องถิ่น<br>เป็นภาษาอังกฤษ                                   |           |             |        |                   |                  |                       |                               |                      |
| บันทึกข้อมูลการจัดเก็บภาษีที่ดิน<br>และสิ่งปลูกสร้าง                            | เพิ่มข้อเ | ya          |        |                   |                  |                       |                               |                      |
| ข้อมูลเกี่ยวกับหนี้ของอ <mark>ง</mark> ค์กร<br>ปกครอ <mark>งส่วนท้องถิ่น</mark> | ลำดับ     | จังหวัด     | อำเภอ  | ədn.              | ปึงบประมาณที่กู้ | ปึงบประมาณที่รายงานผล | รอบการรายงานผล                |                      |
| านเกี่ยวกับหนี้ขององค์กร                                                        | 1         | กระบี่      | เขาพนม | เทศบาลตำบลเขาพนม  | 2562             | 2564                  | ไตรมาสที่ 3 (1 เม.ย 30 มิ.ย.) |                      |
| รองส่วนท้องถิ่น                                                                 | 2         | กระบี่      | เขาพนม | เทศบาลตำบลเขาพนม  | 2562             | 2564                  | ไตรมาสที่ 2 (1 ม.ค 31 มี.ค.)  | <u>o</u>             |
|                                                                                 | 3         | กระบี่      | เขาพนม | เทศบาลต่ำบลเขาพนม | 2560             | 2564                  | ไตรมาสที่ 2 (1 ม.ค 31 มี.ค.)  | <b>Q</b>             |
|                                                                                 |           | กระบี่      | เขาพนม | เทศบาลต่ำบลเขาพนม | 2560             | 2563                  | ไตรมาสที่ 1 (1 ต.ค 31 ธ.ค.)   | 0 🛛                  |
|                                                                                 | 4         | 113-0       |        |                   |                  |                       |                               |                      |

| OLA_INFO62 [DLA-PERSON] ×                                                   | +                                   | formandap                            |                             |            |                           | 0 - 0                            |
|-----------------------------------------------------------------------------|-------------------------------------|--------------------------------------|-----------------------------|------------|---------------------------|----------------------------------|
| $\leftrightarrow$ $\rightarrow$ C $\hat{\bullet}$ test.dla.go.th:8443/C     | DLA_INFO62/reg/LoanNewAdditional.do |                                      |                             |            |                           | 🖈 🗯 🍪 🗄                          |
| DLA INFO62                                                                  | =                                   |                                      |                             |            | 😫 ยินดีต้อนรับ : นา       | เงสาวอานีละ ยูโซะ 🛛 🕞 ออกจากระบบ |
| รายรับจริง-รายจ่ายจริงของ<br>อปท.                                           | รอบการรายงานผล :                    | 2564<br>โตรมาสที่ 2 (1 ม.ค 31 มี.ค.) | *                           |            |                           |                                  |
| การจัดทำความตกลงความร่วม<br>มือระหว่างประเทศของ อปท.                        | รายได้จัดเก็บเอง :                  | 35,546,012.68                        | * חרט                       |            |                           |                                  |
| แบบสำรวจความประสงค์การใช้<br>ชื่อองค์กรปกครองส่วนท้องถิ่น<br>เป็นภาษาอังกฤษ |                                     |                                      |                             |            |                           |                                  |
| บันทึกข้อมูลการจัดเก็บภาษีที่ดิน<br>และสิ่งปลูกสร้าง                        |                                     | TWD05                                | เพิ่มรอบงบบระมาณ            | มกรายงานผล |                           |                                  |
| ข้อมูลเกี่ยวกับหนี้ขององค์กร<br>ปกครองส่วนท้องถิ่น                          | แหล่งเงินกู้ที่1                    |                                      |                             |            |                           |                                  |
| รายงานเกี่ยวกับหนี้ขององค์กร<br>ปกครองส่วนท้องถิ่น                          | แหล่งเงินกู้หลัก :                  | 3. สถาบันการเงินเฉพ                  | ทาะกิจของรัฐ                | ~*         |                           |                                  |
|                                                                             | แหล่งเงินกู้ย่อย :                  | รนาคารออมสิน                         |                             | ~*         |                           |                                  |
|                                                                             | เลขที่สัญญาเงินกู้ :                | 1/2562                               |                             |            |                           |                                  |
|                                                                             | วัตถุประสงค์ของเงิเ                 | นกู้ :                               | นรนานุบาล                   | ~*         |                           |                                  |
|                                                                             | ประเภทโครงการเงิเ                   | ม <b>กู้:</b> อื่นๆ(โปรดระบุ เช่น ป  | ปรับปรุงภูมิทัศน์ , ที่ดิน) | ~*         |                           |                                  |
|                                                                             | อื่นๆ :                             | เงินทุนหมุนเวียนสถาน                 | เธนานุบาล                   | *          |                           |                                  |
|                                                                             | วันที่ลงนามในสัญญ                   | J1 : 19/04/2562                      |                             | *          | (ວວ/ດດ/ປປປປ)              |                                  |
|                                                                             | วับที่สิ้มสุดสัญญา                  | to lo ularas                         | 11-1                        | CP Star    | (الالالالالالم) (مم) (حد) | EN 1529<br>12/1/1564             |

๗.๕ รายการข้อมูลในสัญญานั้นจะปรากฏ ให้แก้ไขให้ถูกต้อง

๗.๖ เมื่อแก้ไขแล้ว ตรวจสอบความถูกต้อง แล้วกดบันทึก

| DLA INFO62 | ≡ |                              |               | 😫 ยินดีด้อนรับ : นางสาวอานีล | ะ ยูโซะ 🗘 🕞 ออกจาก: |
|------------|---|------------------------------|---------------|------------------------------|---------------------|
|            |   | อัตราดอกเบี้ย :              | • คงที่       |                              |                     |
|            |   | อัตราดอกเบี้ยคงที่ :         | 5.12          | * %                          |                     |
|            |   | หมายเหตุ :                   |               |                              |                     |
|            |   | ชำระคินต้นเงินกู้โตรมาสนี้ : | 0.00          | . unu                        |                     |
|            |   | ชำระคืนต้นเงินกู้สะสม :      | 0.00          | חרט                          |                     |
|            |   | หนี้คงค้าง :                 | 36,224,109.09 | חרט                          |                     |
|            |   |                              | ลบแหล่ง       | ວິບຄັ                        |                     |
|            |   |                              | บันทึกข้อมูล  | กลับ                         |                     |

\*\* ความถูกต้องของข้อมูลเป็นสิ่งสำคัญ หากตรวจพบว่า มีข้อมูลผิดพลาดไม่ตรงกับทางบัญชี โดยเฉพาะอย่างยิ่งหนี้ค้างชำระ ซึ่งแต่ละ อปท. จะมีรอบการชำระหนี้ไม่ตรงกัน ดังนั้น จะต้องตรวจสอบ ข้อมูลไตรมาสปัจจุบันยังคงถูกต้องหรือไม่ หากบันทึกผิดพลาด มีข้อมูลผิดพลาดตั้งแต่ไตรมาสใด

การตรวจส<sup>่</sup>อบทำได้โด<sup>้</sup>ยกดที่ **ไอคอนสีส้ม (รูปสมุดดินสอ)** แล้วให้ลบข้อมูลที่บันทึกหลังจากไตรมาสนั้น ทั้งหมด โดยกดที่ **ไอคอนสีแดง (รูปถังขยะ)** จากนั้นดำเนินการบันทึกข้อมูลใหม่ให้ถูกต้อง ไล่มาทีละไตรมาส ตามลำดับ โดยทำตามข้อ ๖.๗ - ๖.๑๐

### พิมพ์แบบรายงานเกี่ยวกับหนี้ขององค์กรปกครองส่วนท้องถิ่น

| OLA_INFO62 [DLA-PERSON] ×                                                                     | •                                                                                           | dense des sis agés # . C x                                    |
|-----------------------------------------------------------------------------------------------|---------------------------------------------------------------------------------------------|---------------------------------------------------------------|
| ← → C 🔒 test.dla.go.th:8443/                                                                  | DLA_INFO62/home.jsp                                                                         | 🖈 🗍 🗯 😫                                                       |
| DLA INFO62                                                                                    | =                                                                                           | 🕒 ยินดีด้อนรับ : นางสาวอานีละ ยุโซะ   🗘 ออกจากระบบ<br>        |
| ด้านที่ 6 การจัดการภายในและธร<br>รมาภับาล<br>รายงานเทียวกับหนีขององค์กร<br>ปกลรองส่วนก้องถิ่น | หน้าแรก<br>ดาวโหลดข้อมูล<br>                                                                | +                                                             |
|                                                                                               | Copyright C2020 Department of Local Administration. All right reserved [12/07/2564 15:4431] | [125.25.98.208][DLA-PERSON][169415687A1F8FD002AFD33FA8430E38] |
| 🔞 📋 😕 单 🤅                                                                                     |                                                                                             | EN 1552<br>12/7/2564                                          |

๘.๑ ไปที่เมนู รายงานเกี่ยวกับหนี้ขององค์กรปกครองส่วนท้องถิ่น

### ๘.๒ เลือกรายงานการกู้เงินและสถานะหนี้คงค้างขององค์กรปกครองส่วนท้องถิ่น

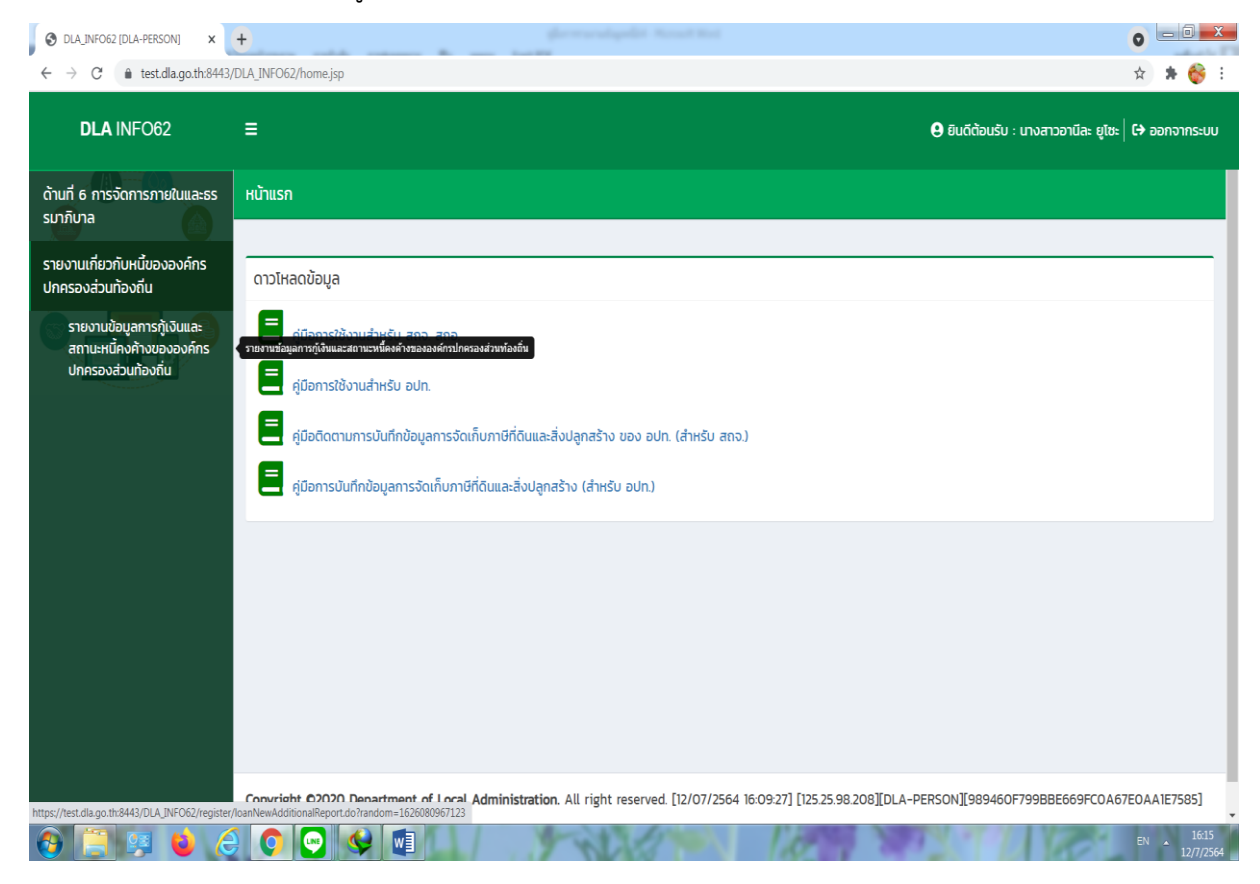

๘.๓ เลือกข้อมูลที่จะรายงานผล ปีงบประมาณที่กู้ (ทั้งหมด) ปีงบประมาณ (ที่ต้องการรายงานผล) รอบการรายงานผล (ไตรมาสที่จะรายงาน) แหล่งเงินกู้ (ทั้งหมด) แหล่งเงินกู้ย่อย (ทั้งหมด) แล้วกด ไอคอน excel เพื่อ ดาวน์โหลดไฟล์

| แต๊บไหม่ ×<br>← → C 🔒 test.dla.go.th:8443/                                  | DLA_INF062 [DLA-PERSO]<br>/DLA_INF062/register/loan | vi × +<br>NewAdditionalReport.do       | pellit. Norseit Reel |                       |                          | <b>○</b>                  | * 🍪                    |
|-----------------------------------------------------------------------------|-----------------------------------------------------|----------------------------------------|----------------------|-----------------------|--------------------------|---------------------------|------------------------|
| DLA INFO62                                                                  | =                                                   |                                        |                      |                       | 😝 ยินดีต้อนรับ : นางสา   | เวอานีละ ยูโซะ   🕞 ออกจ   | จากระบบ                |
| ถ้านที่ 6 การจัดการภายในและธร<br>รมาภิบาล                                   | รายงานเกี่ยวกับหนึ่ข                                | ององค์กรปกครองส่วนท้องถิ่น >> รายงานข้ | iอมูลการกู้เงินและส  | ถานะหนี้คงค้างของส    | องค์กรปกครองส่วนท้องถิ่น |                           | IPZO14                 |
| รายงานเกี่ยวกับหนี้ขององค์กร                                                | เงื่อนไขการค้นหา                                    |                                        |                      |                       | /                        |                           |                        |
| ปกครองส่วนท้องถิ่น                                                          | ปีงบประมาณที่กู้                                    | ทั้งหมด                                | / ~                  | ปึงบประมาณ            | 2564                     |                           | •*                     |
| รายงานข้อมูลการกู้เงินและ<br>สถานะหนี้คงค้างขององค์ทร<br>ปกครองส่วนท้องถิ่น | รอบการรายงานผล                                      | โตรมาสที่ 3 (1 เม.ย 30 มิ.ย.)          | ÷.                   |                       |                          |                           |                        |
|                                                                             | แหล่งเงินกู้                                        | ทั้งหมด                                | ~                    | แหล่งเงินกู้ย่อย      | ทั้งหมด                  |                           | ~                      |
|                                                                             | จังหวัด                                             | กระบี                                  |                      |                       |                          |                           |                        |
|                                                                             | อำเภอ                                               | เขาพนม                                 |                      |                       |                          |                           |                        |
|                                                                             | əUn.                                                | เทศบาลต่ำบลเขาพนม                      |                      |                       |                          |                           |                        |
|                                                                             |                                                     |                                        | ă                    | -                     |                          |                           | +/                     |
|                                                                             |                                                     |                                        |                      |                       |                          |                           |                        |
|                                                                             | ลำดับ อปท.                                          |                                        |                      |                       |                          | รายละเอียด                |                        |
|                                                                             | 1 เทศบาลตำเ                                         | มลเขาพนม                               |                      |                       |                          | <b>X</b>                  |                        |
|                                                                             |                                                     |                                        |                      |                       |                          |                           |                        |
|                                                                             |                                                     |                                        |                      |                       |                          |                           |                        |
|                                                                             |                                                     | w X                                    | reserved [12/07/25   | 64 16·29·001 [125:25. |                          | 53E1D186343C8C74404<br>EN | 5CE441<br>16:<br>12/7/ |

๘.๔ เปิดไฟล์ excel ปรับแต่งความสวยงาม ตรวจสอบความถูกต้อง แล้ว print

| 🕺 ທີ່ເ<br>🎒 ค้อ<br>🛷 ຄຳ | ัด<br>ัดลอก -<br>วศัตวางรูปแบ                   | TH Sar                                    | abun N∈ = 16<br><u>U</u> =  ⊞ =                                           | • A A                                                                  | = = <b>=</b> ≫ • ₽ ø                                                                                                    | ดข้อความ<br>สานและจัดกึ่งกล                                     | ห้วไป<br>กง ∗ 🗣 ∗ %                                 | •<br>0.0 0.0 0 • 0                                   | มีรู้สามมีสามาร์<br>การจัดรูปแบบ<br>ตามเมื่อนไข = เท็ | มี<br>มัดรูปแบบ<br>มันตาราง * | <b>กดี</b><br>านกลาง  | ดี<br>แย่             | i                                | -<br>- ₩₩50                    | AU ຈູປແບ           | ∑ ผลรา<br>∎ เดิม •<br>เบ ≷ ล้าง •                                                                                                    | เมอัตโนมัติ -<br>,<br>, | AT สำเด็บ ค้นหา<br>และกรอง * เลือก | ulae<br>1 *                    |
|-------------------------|-------------------------------------------------|-------------------------------------------|---------------------------------------------------------------------------|------------------------------------------------------------------------|----------------------------------------------------------------------------------------------------|-----------------------------------------------------------------|-----------------------------------------------------|------------------------------------------------------|-------------------------------------------------------|-------------------------------|-----------------------|-----------------------|----------------------------------|--------------------------------|--------------------|----------------------------------------------------------------------------------------------------|-------------------------|------------------------------------|--------------------------------|
| คลิปบอ                  | อร์ด                                            | r <sub>it</sub>                           | ฟอรมท์                                                                    | 5                                                                      | การจัดแนว                                                                                                    |                                                                 | 5                                                   | ດ້ອຍ ຈ                                               |                                                       |                               | สไตล์                 |                       |                                  |                                | ฟลล์               |                                                                                                    | การพ                    | ก้ไข                               |                                |
|                         |                                                 |                                           |                                                                           |                                                                        |                                                                                                    |                                                                 |                                                     |                                                      |                                                       |                               |                       |                       |                                  |                                |                    |                                                                                                    |                         |                                    |                                |
|                         | 8                                               | с                                         | D                                                                         | E                                                                      | F                                                                                                    | G                                                               | н                                                   | 1                                                    | ้                                                     | K<br>ระบองกับเวินดัง          | เ                     | M                     | N<br>โดดรองส่วนห้องดี            | 0                              | p                  | Q                                                                                                    | R                       | s                                  | т                              |
| -                       |                                                 |                                           |                                                                           |                                                                        |                                                                                                    |                                                                 |                                                     | -                                                    | ไดรมาส                                                | ส์ 3/2564 ณ วั                | นที่ 12 เดือน         | กรกฎาคม               | 1 2564                           |                                |                    |                                                                                                    |                         |                                    |                                |
|                         |                                                 |                                           |                                                                           |                                                                        |                                                                                                    | _                                                               |                                                     |                                                      |                                                       |                               |                       |                       |                                  |                                |                    | A                                                                                                    |                         |                                    |                                |
|                         |                                                 | <u>auw</u>                                |                                                                           |                                                                        | -                                                                                                    |                                                                 |                                                     |                                                      |                                                       |                               |                       |                       |                                  |                                |                    | อตราดอกเบเ<br>ลอยดัว (                                                                                                    | Floating                |                                    |                                |
|                         |                                                 |                                           |                                                                           |                                                                        | แหล่งเงินกู้                                                                                                    | จำนวน<br>สัญญา                                                  | ลขที่สัญญาเงินรุ                                    | วัตถุประสงค์<br>ของเงินภู"ิ                          | ประเภท                                                | วนหลงนาม<br>ในสัญญา           | วนทสนสุด<br>สัญญา (ว/ | ระยะเวลา<br>ข่าระหนึ่ | า<br>วงเงินภู้ตาม<br>สัญญา (บาท) | วงเงินกู้ที่เปิก<br>จริง (บาท) | คงที (Fix<br>rate) | R                                                                                                    | ite) เงินกู้ส           | ชาระดนดน<br>เงินกู้สะสม            | หนี้คงค้าง (บาห)               |
| ดับที่ จังา             | จังหวัด                                         | ภาค                                       | ภาค ประเภท อปท.                                                           | ช้ออปท.                                                                |                                                                                                    |                                                                 |                                                     |                                                      | โครงการเงินกู่"*                                      | (ว/ค/ป)                       | ត/រ)<br>ត/រ)          | ช่าระหนี้<br>(ปี)     |                                  |                                |                    | ข้ตรา                                                                                                    |                         | (บาท)                              |                                |
|                         |                                                 |                                           |                                                                           |                                                                        |                                                                                                    |                                                                 |                                                     |                                                      |                                                       |                               |                       |                       |                                  |                                |                    | ก้างถึง                                                                                                    | เวนดาง (*,-             | 1                                  |                                |
| กระช                    | ส์                                              | ภาคใต้                                    | เทศบาลต่ายล                                                               | เขาพนม                                                                 | ธนาคารออมสัน                                                                                                    | 1                                                               | 1/2562                                              | 2                                                    | 6                                                     | 19/04/2562                    | 18/04/2582            | 20                    | 45,000,000.00                    | 36,224,109.05                  | 5.12%              | อ้างอิง                                                                                                    | เวนดาง (*,-             | 0.00                               | 36,224,109.09                  |
| 1                       | เปิ่<br>ปรดเด็อกวัดถุ<br>โปรดเดือกประ           | ภาคใต้<br>ประสงค์ของเงิง<br>เมาหโครงการข  | เทศบาลค่าบล<br>เกู่ 1) โครงการอ<br>เองเงินกู่ 1) ครุภัย<br>3) ห้องสมุด/สน | ເขาพนม<br>ອາງພ 2) ເວັນາງນາຍ,<br>ແກ່(ລຸປດຣອມີສຳນັດ<br>-າມຕີ້້ຳ/ສວນສຳຮາ: | ธนาดารออมสัน<br>แร้ยแสดานธนานุบาล 3) ปริบัติครง<br>งาน ยานพาทนะ เช่น รอชมยะ รดคับเ<br>ลณะ 4) ระบบสาธารณูปโกค(ไฟฟัา/s         | 1<br>ສຮ້າວຫນີ້ເອັນກູ້<br>ທລັວ າເລາ) 2) ສູງ<br>ປະຮະປາ/ດາແນ) 5) ເ | 1/2562<br>แข่พัฒนาเด็กเล็ก/สู<br>คลาคสด/โรงร่าสัดว่ | 2<br>รวม<br>แย้การเรียนรู้/อาคา<br>5 อื่นๆ(โปรคระมุ  | 6<br>รล่านักงาน/โรงเรียน<br>เช่น ปรับปรุงภูมิกัด      | 19/04/2562<br>น์ , ที่ดิน)    | 18/04/2582            | 20                    | 45,000,000.00                    | 36,224,109.05                  | 5.12%              | อ้างอิง                                                                                                    | 1216939 (*,-            | 0.00                               | 36,224,109.09<br>36,224,109.09 |
| กระป                    | ะปี<br>ปรดเด็อกวัดถุ<br>โปรดเดือกประ            | ภาคใต้<br>ประสงค์ของเงิง<br>เมาหโครงการข  | เทศบาลคำบล<br>เกุ้ 1) โครงการล<br>องเงินกู้ 1) ครุภัย<br>3) ห้องสมุค/สม   | เขาพนม<br>อพุณ 2) เงินทุมหมุ<br>นาซ์(อุปกรณ์สำนัก<br>ามกีฬา/สวยสาธา    | รมาคารออมสัน<br>แร้ยมสถานธมาต 3) ปริบโตรง<br>อาย ยามหาหมะ เช่น soutur softu<br>เลยะ 4) รรมมสารารภูมิโกค(ให้ฟังว่             | 1<br>สร้างหนึ่เงินกู้<br>พลิง าลา) 2) สูง<br>ประปา/กระม 5) เ    | 1/2562<br>แข้พัฒนาเด็กเล็ก/สุ                       | 2<br>รวม<br>แย้การเงิยมปู/ฉาคา<br>6) อื่นๆ(โปรคระบุ  | 6<br>รล่านักงาน/โรงเรียน<br>เช่น ปรีบปรุงภูมิทัด      | 19/04/2562<br>น์ , ที่ดิน)    | 18/04/2582            | 20                    | 45,000,000.00                    | 36,224,109.05                  | 5.12%              | พอกเม่ม<br>อ้างอิง                                                                                                    | ринтэ (т,-              | 0.00                               | 36,224,109.09<br>36,224,109.09 |
| <u>คระ</u> รั           | เขี<br>ปรดเดือกวัดถุ<br>โปรดเดือกประ            | ภาคใต้<br>ประสงค์ของเจ้า<br>เมาาโครงการข  | เทศบาลต่ายล<br>เกู้ 1) โครงการล<br>องเริ่มกู้ 1) ครูภัย<br>3) ห่องสมุค/สม | เขาพนม<br>มๆแ 2) เงินทุนหมุ<br>นๆที่(อุปกรณ์สำนัก<br>ณกีฬา/สวนสาธา     | ยางหาอองสิน<br>มาโทยสถางแรง 10 มิโกโอรง<br>มาโทยสถางแรง 10 มิโกโอรง<br>เหมายางหายเหมายาง<br>และ 4) ราบแต่างหมูมโคค(ให้ทั่ว่า | 1<br>ອ້າວຫນີ້ເວັນດູ່<br>ກເຮັວ າລາງ 2) ຫຼາ<br>ປະນປາ/ຄາແນ 5) ຄ    | 1/2562<br>แป้พัฒนาเด็กเล็ก/สุ<br>คลาดสดไรงข่าลัดว   | 2<br>รวม<br>แย่การเรียนรู้/อาคา<br>6) อื่นๆ(โปรคระบุ | 6<br>รสำนักงาน/โรงเรียบ<br>เช่น มริมปรุงภูมิทัศ       | 19/04/2562<br>น , ทีคน)       | 18/04/2582            | 20                    | 45,000,000.00                    | 36,224,109.05                  | 5.12%              | งอกเบบ<br>อ้างอิง                                                                                                    | Duana (*,-              | 0.00                               | 36,224,109.09<br>36,224,109.09 |
| 0.525                   | ะปี<br>ปรดเดือกวัดฤ<br>โปรดเดือกปรา             | ุภาคใต้<br>ประสงค์ของเงิง<br>เมาาโครงการบ | เงงณาละ่านล<br>เร 1) โดรงการอ<br>อองในรู 1) อรุก<br>3) ฟองสมุด/สม         | เขาพนม<br>อาหุน 2) เงินทุนหน<br>เขาให้ปลวแล้ว นัก<br>ามก็ทั่ง/สวนสาขา  | ขางการออมสิน<br>แร้ยรมสถางสราชุมาณ 3) เป็นโครงส<br>แม้สามารถหมายแ เป็น จอยแส จอมีแ<br>สม 4) รรมแสาธารณ์เรียด(ให้ฟรังร        | 1<br>สร้างหนึ่งในกุ่<br>หลือ าลาว) 2) สุข<br>รรรปา(กรณ) 5) ส    | 1/2562<br>แข้งรัณนาเล็กเล็ก/สุ                      | 2<br>รรม<br>แต่การเรียนรู้ใจาคา<br>6) อันๆ(ไปรดรรม   | 6<br>รลำนักงาน/โรงเรียน<br>เช่น มิริมปรุงภูมิพัด      | 19/04/2562<br>น , ร์เดิน)     | 18/04/2582            | 20                    | 45,000,000 00                    | 36,224,109.05                  | 5.12%              | 101000<br>101000<br>1010000<br>101000<br>101000<br>10000<br>100000<br>100000<br>100000<br>100000<br>1000000<br>100000<br>100000<br>100000 |                         | 0.00                               | 36,224,109.09                  |
| 8104 × 10               | ະນີ້<br>ປະຄະເລີດກ <b>ັ</b> ໂສດຸ<br>ໃປຈະເລີດກປະນ | กาลได้<br>ประสงค์ของสำ<br>เบทาโครงการข    | แหสมาลดำบล<br>แต่ 1) โดรงการเล<br>เองเริ่มญ์ 1) อรูก์<br>3) ห้องสมุด/สัม  | เขาพน<br>อาน 2) เริ่มรูงเห<br>ะฟ(อุปกรณ์สำนัก<br>ามกีท/สวนสาขา         | ขางหวอเมสิน<br>ขายหลางแก่ง 3) มริษาโครง<br>พายางสามาย เช่น ของแน่ง ของใน<br>สะส 4) ระบบสารารณูมโคค(ไฟฟ้าว่า                  | 1<br>หร้างหนึ่งวันกุ่<br>หนึ่ง านกา) 2) สุข<br>รระปา/กรณ) 5) ส  | 1/2562                                              | 2<br>ราม<br>แต่การเรียกรู้ใจาลา<br>6) อั้มๆ(ไปรดกาม  | 6<br>รล่านักงาน/โรงอียน<br>เช่น ปริมประกูล์ทัศ        | 19/04/2562<br>ní , síðu)      | 18/04/2582            | 20                    | 45,000,000 00                    | 9 38,224,109.06                | 5.12%              | 10000000000000000000000000000000000000                                                                                                    |                         | 0.00                               | 36,224,109,09<br>36,224,109,09 |
| 1 nsei                  | าขี<br>ประเหลือกว่าระ<br>เประเหลือกประ          | ุกาลได้<br>ประสงค์ของเร็ง<br>เมาะโครงการข | เษตบาลล่านอ<br>เด่ 1) โดงอากรอ<br>ออเริ่มซู่ 1) องุภั<br>3) ฟออสเต/สน     | เขาหนม<br>อาณ 2) เป็นรายงาน<br>จะจั(สูปกรณ์ส่านัก<br>ามก็ที่ว่าสวนสาขา | ขางการออมสิน<br>แร้ยามสถางสะงานุเกล 3) เป็นโครงส<br>แรง สามารถหารเหล่างสมัน<br>และ 4) รรมแสารงรณูปโคล(ให้สี่งว่              | 1<br>ສາວາມເຮັບແກ່<br>ກະນັ້ນ ແລະ 2 (2) ອາ                        | 1/2562                                              | 2<br>ราย<br>แก่การเริ่มาย้างคา<br>6) อังๆโปรดราม     | 6<br>สสำนักงานใจเงลียน                                | 19/04/2562<br>ม. , ฟลน)       | 18/04/2582            | 20                    | 45,000,000 00                    | 38,224,109.00                  | 5.12%              | 10000000000000000000000000000000000000                                                                                                    |                         | 0.00                               | 36,224,109,09<br>36,224,109,09 |

\*\* เพื่อเก็บไว้เป็นหลักฐานที่ อปท. เวลาหน่วยตรวจ ขอตรวจ หรือเพื่อส่งให้สำนักงานบริหารหนี้ สาธารณะ และกรมส่งเสริมการปกครองท้องถิ่น ทั้งนี้ หากรายงานข้อมูลครบทุกไตรมาส เป็นปัจจุบัน ไม่จำเป็นต้องส่งแบบรายงานดังกล่าว เพราะสำนักงานบริหารหนี้สาธารณะสามารถดึงข้อมูลจากระบบ INFO ได้